# NinjaLock 導入マニュアル

更新日:2017/9/7

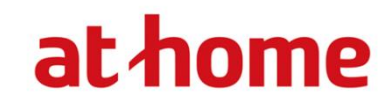

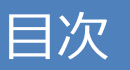

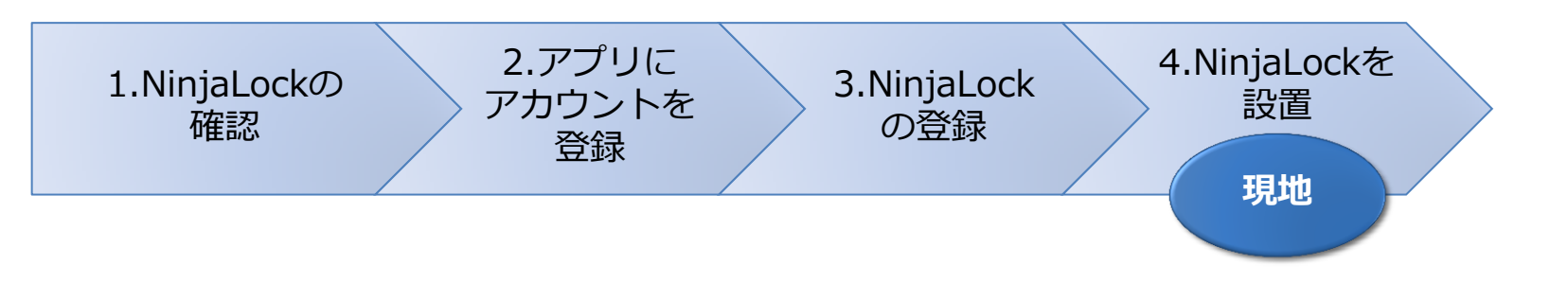

- 1.NinjaLockの確認
  - 1-1 NinjaLock梱包物および用意するもの 1-2 NinjaLock本体 各部の名称 1-3 電池の挿入

# 2.アプリにアカウントを登録

2-1 アプリをダウンロード 2-2 ユーザー(利用者)アカウント新規登録

# 3.NinjaLockの登録

3-1 スマートフォン設定 3-2 NinjaLockとアカウントの同期 <任意設定>オートロックの設定

# 4.NinjaLockを設置

4-1 マグネットで設置 4-2 両面テープで設置 4-3 サムターンの向きの設定

## 1.NinjaLockの確認

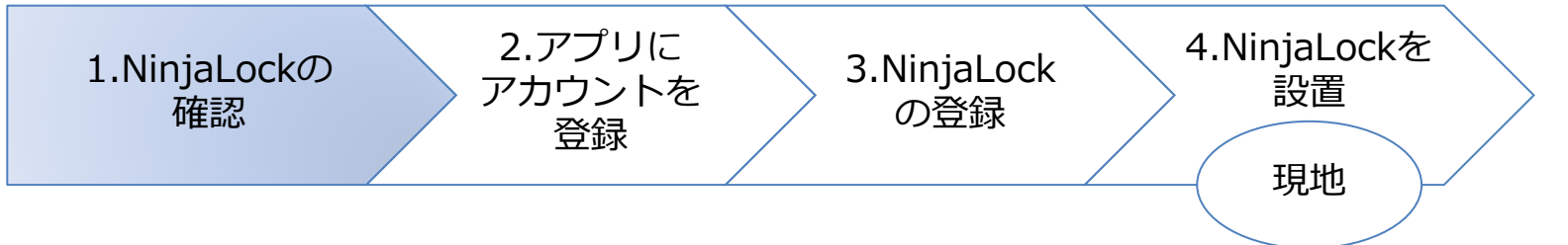

NinjaLockを設置する前に梱包物の確認と電池の挿入を行います。

## 1-1 NinjaLock梱包物および用意するもの

①NinjaLock 同梱物

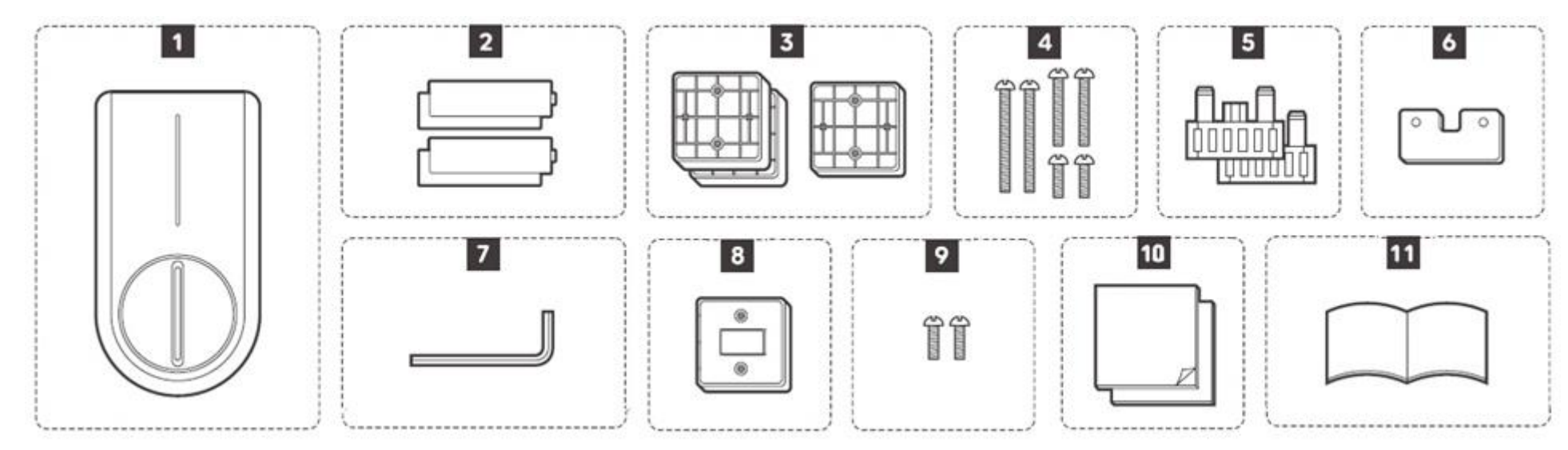

|    | 名称            | 数量     | 説明                                                   |
|----|---------------|--------|------------------------------------------------------|
| 1  | NinjaLock(本体) | 1台     |                                                      |
| 2  | 電池            | 4本     | 単三アルカリ電池です。                                          |
| 3  | リフトパーツ        | 3枚     | NinjaLockが設置するドア面に届かないときに使うパーツです。高さ10mm×2枚、5mm×1枚    |
| 4  | 固定ネジ          | 2本×3種類 | リフトパーツをNinjaLockに取り付けるためのネジです。リフトパーツの高さに合わせてご利用ください。 |
| 5  | 延長スライダー       | 2枚     | NinjaLockがサムターンに届かないときに使うパーツです。                      |
| 6  | 取り外しパーツ       | 1枚     | 延長スライダーを取り外すためのパーツです。                                |
| 7  | 六角レンチ         | 1本     | NinjaLockのサムターンをはさむ部分(スライダー)の幅を調整するための部品です。          |
| 8  | マグネットリフトパーツ   | 1枚     | 金属ドアに設置する際に取り付けるパーツです。                               |
| 9  | 固定ネジ          | 2本     | マグネットリフトパーツをNinjaLockに取り付けるためのネジです。                  |
| 10 | 両面テープ         | 2枚     | 設置する際にNinjaLockに貼り付けます。外した際にのり残りや塗装が剥がれる可能性があります。    |
| 11 | セットアップガイド     | 1冊     | 取扱い説明書です。                                            |

※内容物に不足があった場合は、お手数ですが当社営業担当までお申し付けください。

②ご自身でご用意いただくもの

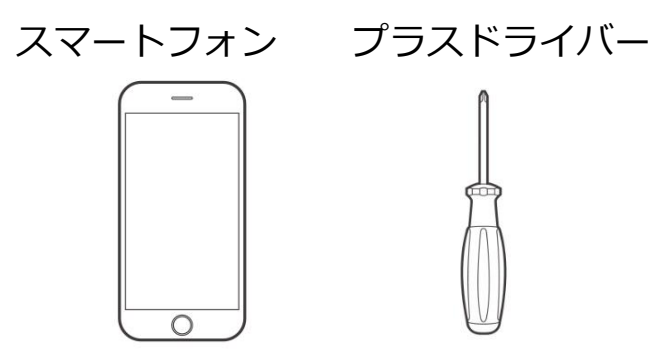

## 1-2 NinjaLock本体 各部の名称

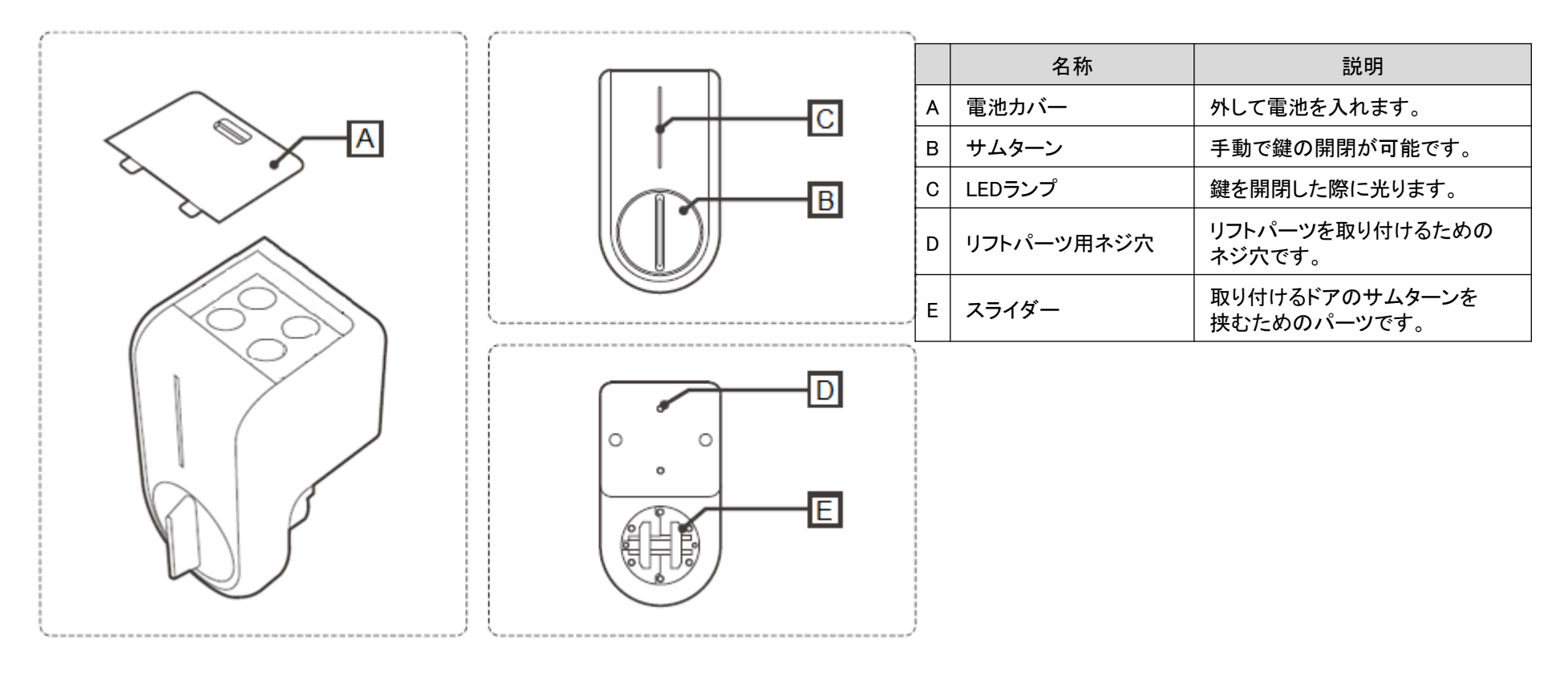

1-3 電池の挿入

カバーを閉じます。 電源はボタンなどではなく、 電池を入れることで入ります。

①NinjaLockの電池カバーを開きます。 ②電池を下記の方向に挿入し、 ③アカウント登録後、サムターンを 回して緑色のLEDランプが光ることを 確認してください。

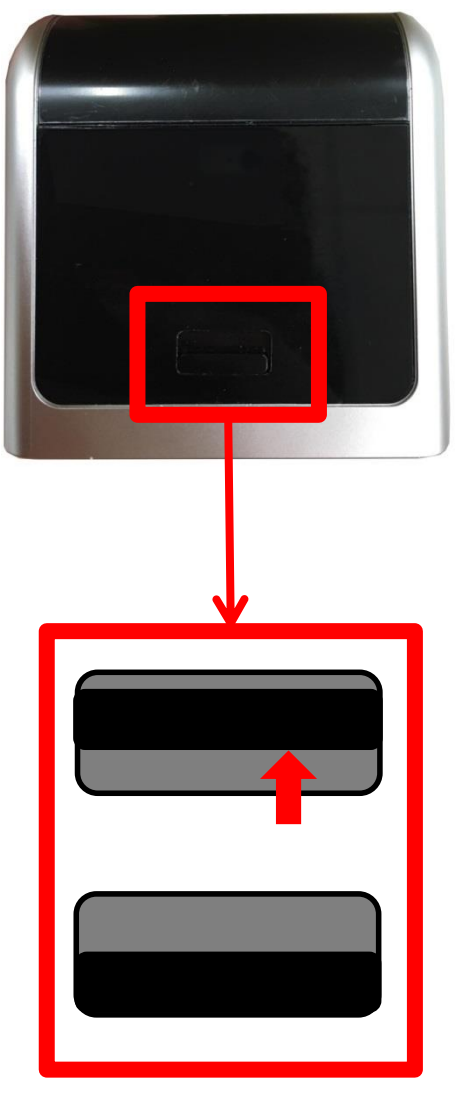

黒いつまみを押し上げながら 手前に引いて開いてください。

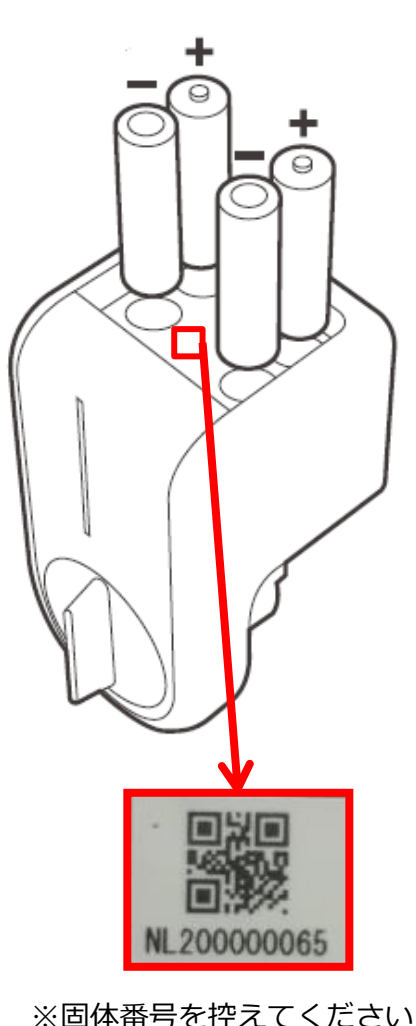

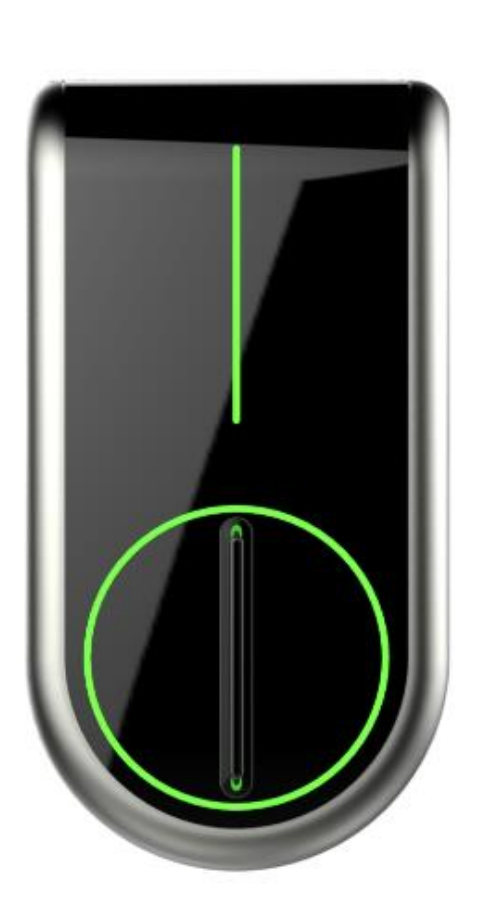

## 2.アプリにアカウントを登録

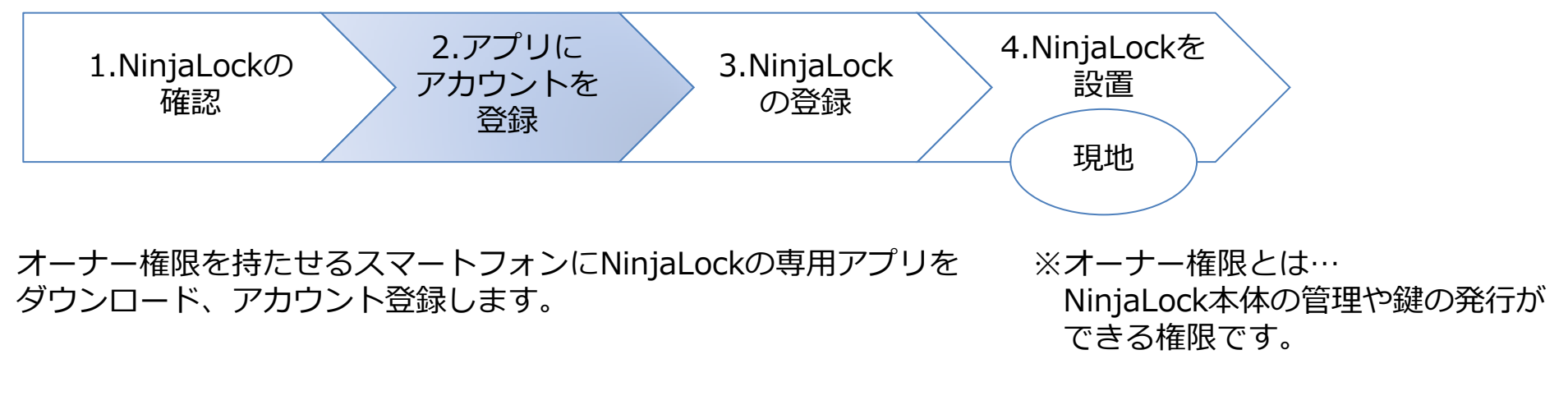

2-1 アプリをダウンロード

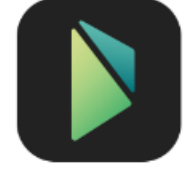

NinjaLock専用アプリを右記QRコード もしくはURLからダウンロードしてください。

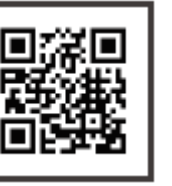

https://www.ninjalock.me/appdl/

注意 NinjaLockアプリ対応OS: Android4.4以上またはiOS9以上

## 2-2 ユーザー(利用者)アカウント新規登録

※本マニュアルの画面イメージはiOS画面です。ご使用のスマートフォンによって表示されるボタンのサイズや配置が 異なる場合があります。

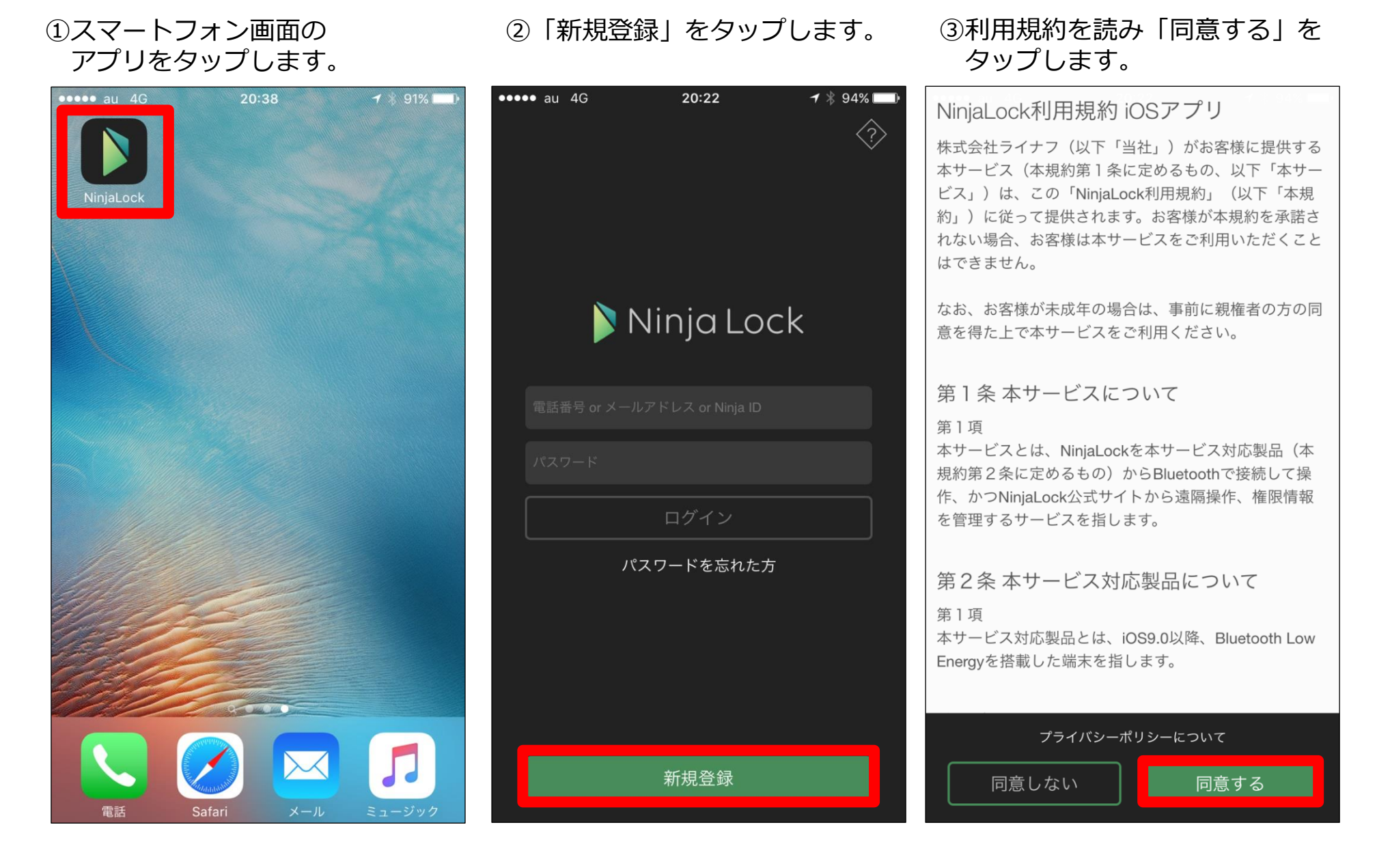

④アプリで表示したいユーザー名を 入力し、「次へ」をタップします。 ※30文字以内

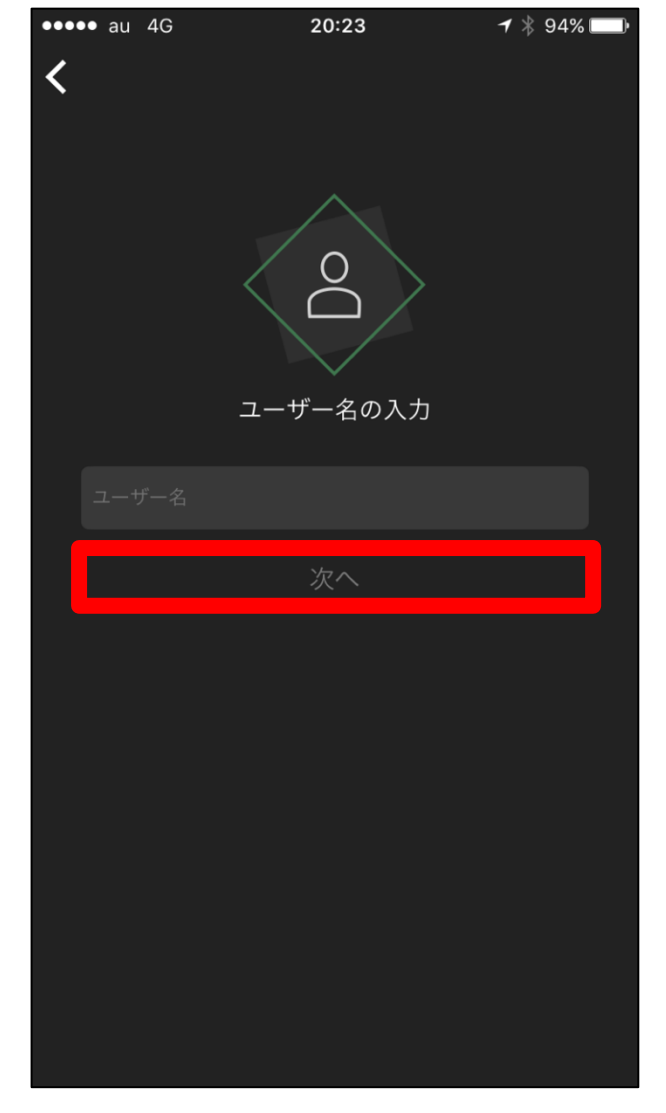

#### ⑤SMSが受け取れる「電話番号」 または「メールアドレス」を入力し、 「次へ」をタップします。

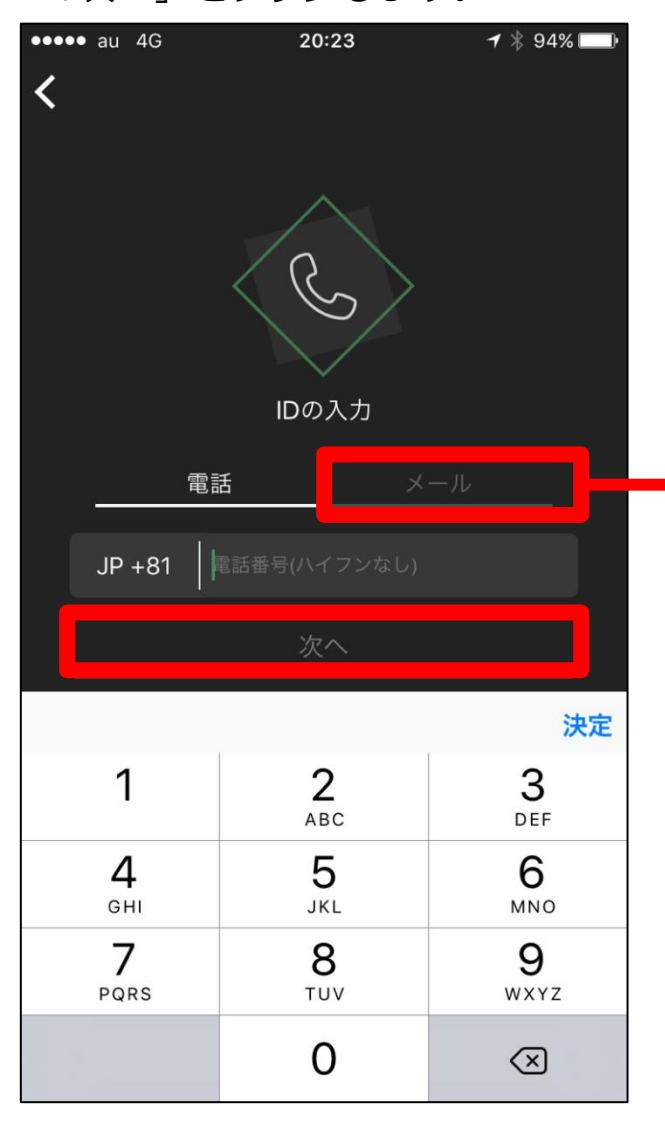

※IDは「電話番号」「メールアドレス」 どちらでも入力が可能です。 「メール」をタップすると メールアドレスが入力できるように なります。

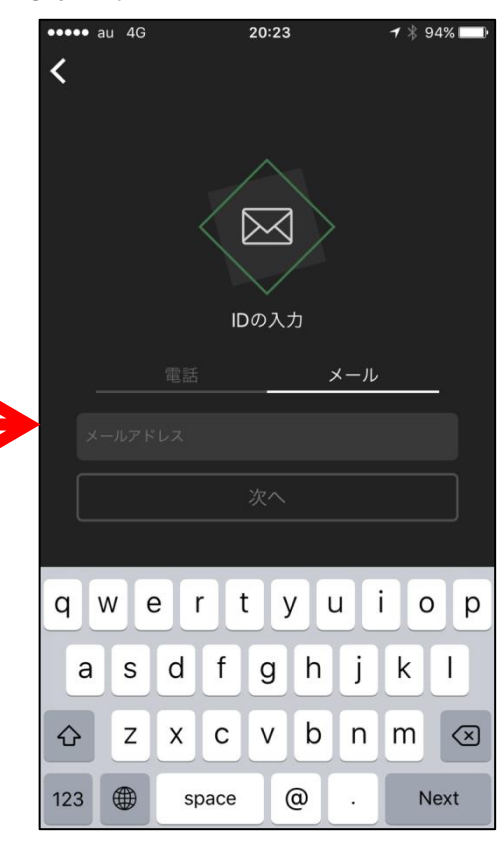

## ⑧認証番号を入力し、「ОК」を タップします。

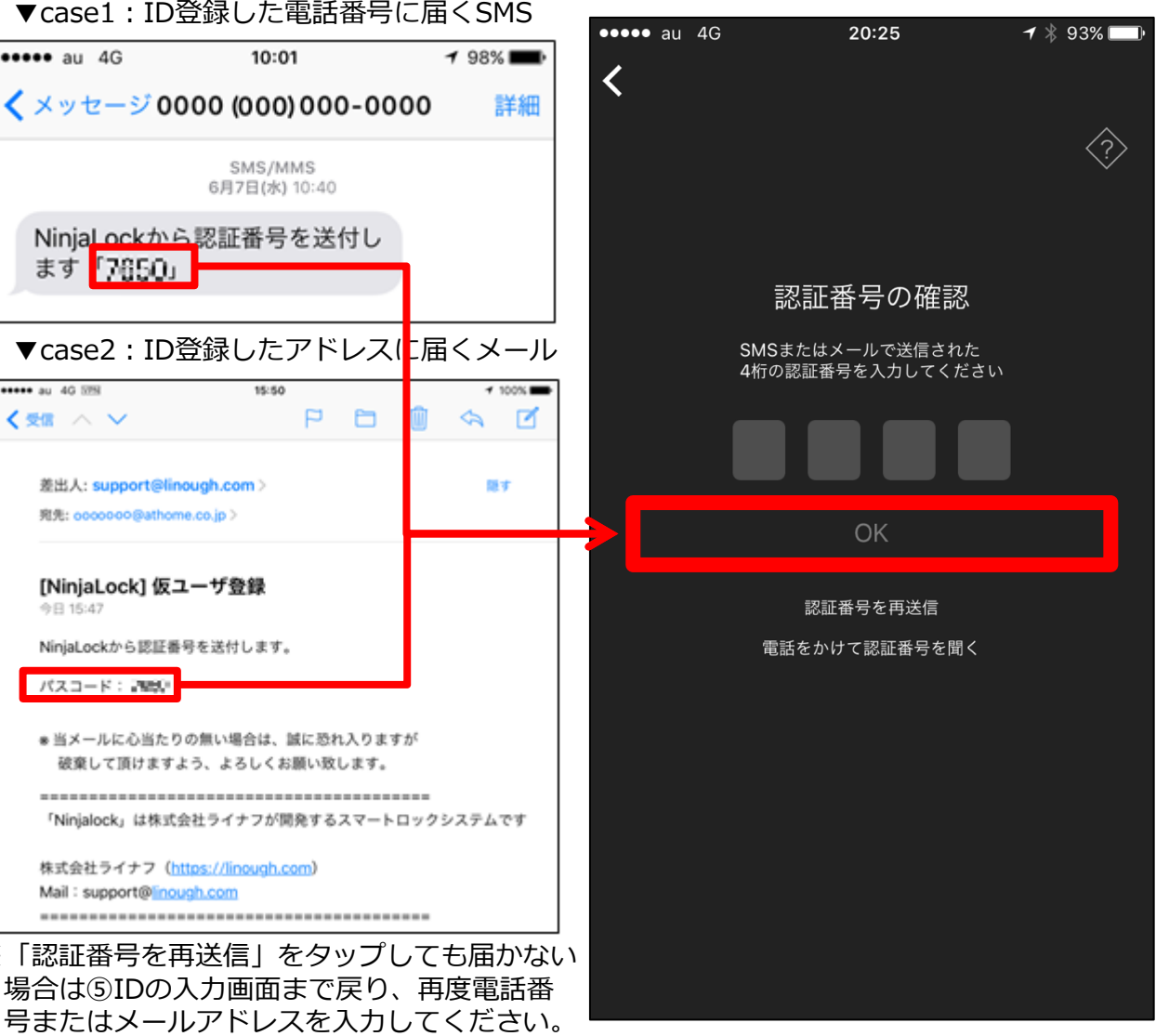

### ⑥パスワードを入力し、「次へ」を タップします。※英数混在8字以上

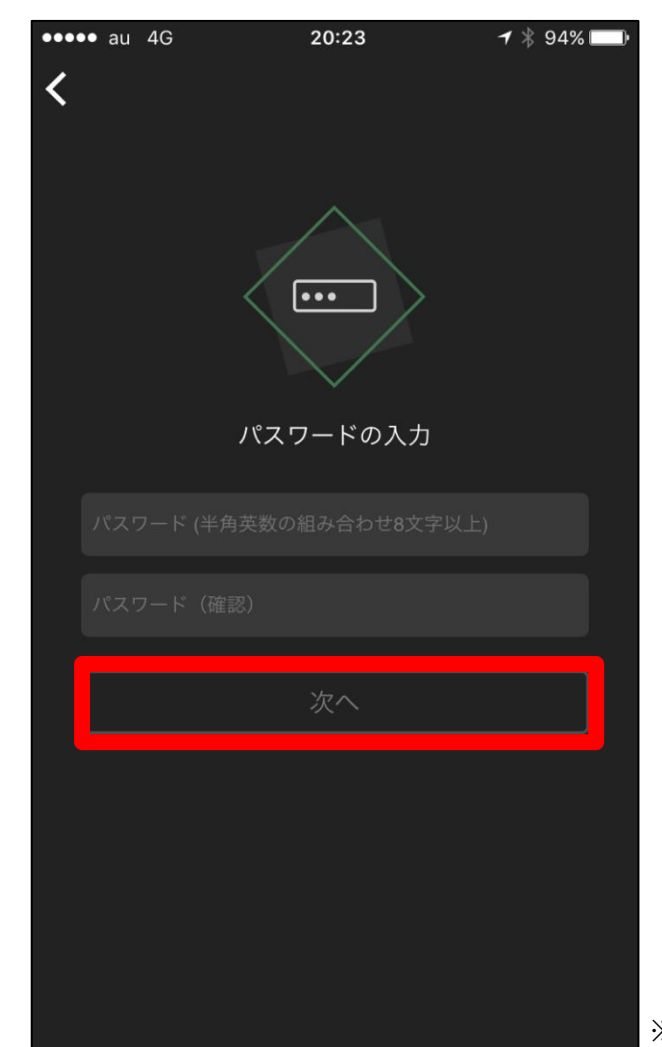

#### 送信されます。 ▼case1:ID登録した電話番号に届くSMS •••• au 4G 10:01 1 98% 🔳 詳細 SMS/MMS 6月7日(水) 10:40 Ninja<mark>Lockから</mark>認証番号を送付し ます「7650」 ▼case2:ID登録したアドレスに届くメール ++++ au 4G 575 15:50 1 100% P 🗅 < 受信 ∧ ∨ la 🗹 差出人: support@linough.com > 隠す 宛先: occooo@athome.co.jp > [NinjaLock] 仮ユーザ登録 NinjaLockから認証番号を送付します。 パスコード: 調理の \* 当メールに心当たりの無い場合は、誠に恐れ入りますが 破棄して頂けますよう、よろしくお願い致します。 「Ninialock」は株式会社ライナフが開発するスマートロックシステムです 株式会社ライナフ (<u>https://linough.com</u>) Mail : support@linough.com ※「認証番号を再送信」をタップしても届かない

場合は⑤IDの入力画面まで戻り、再度電話番

⑦⑤で登録したIDに認証番号が

4

# ③アプリのTOP画面が開きます。アカウント登録が完了しました。

|                  |                   | 0,20              |  |  |  |
|------------------|-------------------|-------------------|--|--|--|
| •••• au 4G       | 18:19             | 🕇 🗍 99% 📖         |  |  |  |
| í                | 🔰 Ninja Lock      | <u> </u>          |  |  |  |
|                  |                   |                   |  |  |  |
|                  |                   |                   |  |  |  |
|                  |                   |                   |  |  |  |
|                  |                   |                   |  |  |  |
|                  |                   |                   |  |  |  |
| 体田司              | 「能たNinial ookがありま | \$++ <i>\</i>     |  |  |  |
| 使用可              |                   |                   |  |  |  |
| 新しいNin           | iaLockを登録するか、他    | <sup>1</sup> のユーザ |  |  |  |
| 一から招待されると表示されます。 |                   |                   |  |  |  |
|                  |                   |                   |  |  |  |
|                  |                   |                   |  |  |  |
|                  | 新規NinjaLockの登録    |                   |  |  |  |
|                  |                   |                   |  |  |  |
|                  |                   |                   |  |  |  |
|                  |                   |                   |  |  |  |
|                  |                   |                   |  |  |  |
|                  |                   |                   |  |  |  |
|                  |                   |                   |  |  |  |
|                  |                   |                   |  |  |  |
|                  |                   |                   |  |  |  |
|                  |                   |                   |  |  |  |
|                  |                   |                   |  |  |  |

## 3.NinjaLockの登録

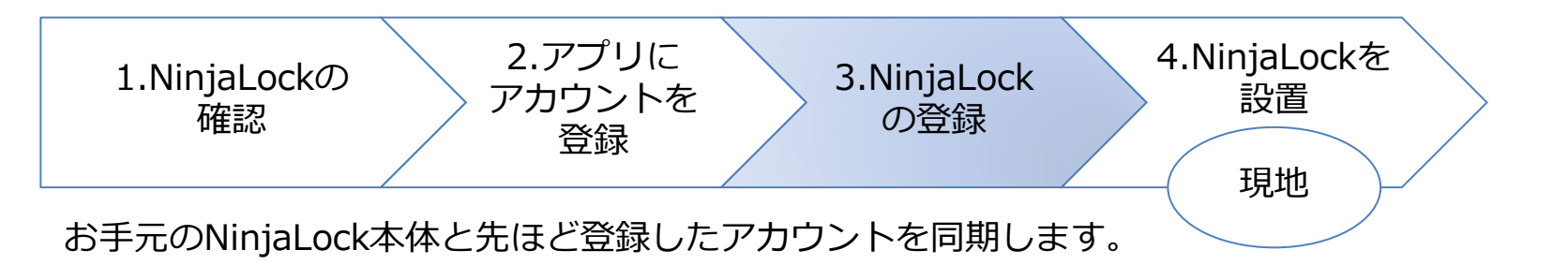

## 3-1 スマートフォンの設定

スマートフォンの「Bluetooth」と「GPS」をオンにしてください。 インターネットに接続していることを確認してください。

<iOSの場合>

・Bluetooth:下記のマークをタップします。・GPS:「設定」→「プライバシー」→「位置情報サービス」 背景が白くなれば「オン」です。の順番にタップします。

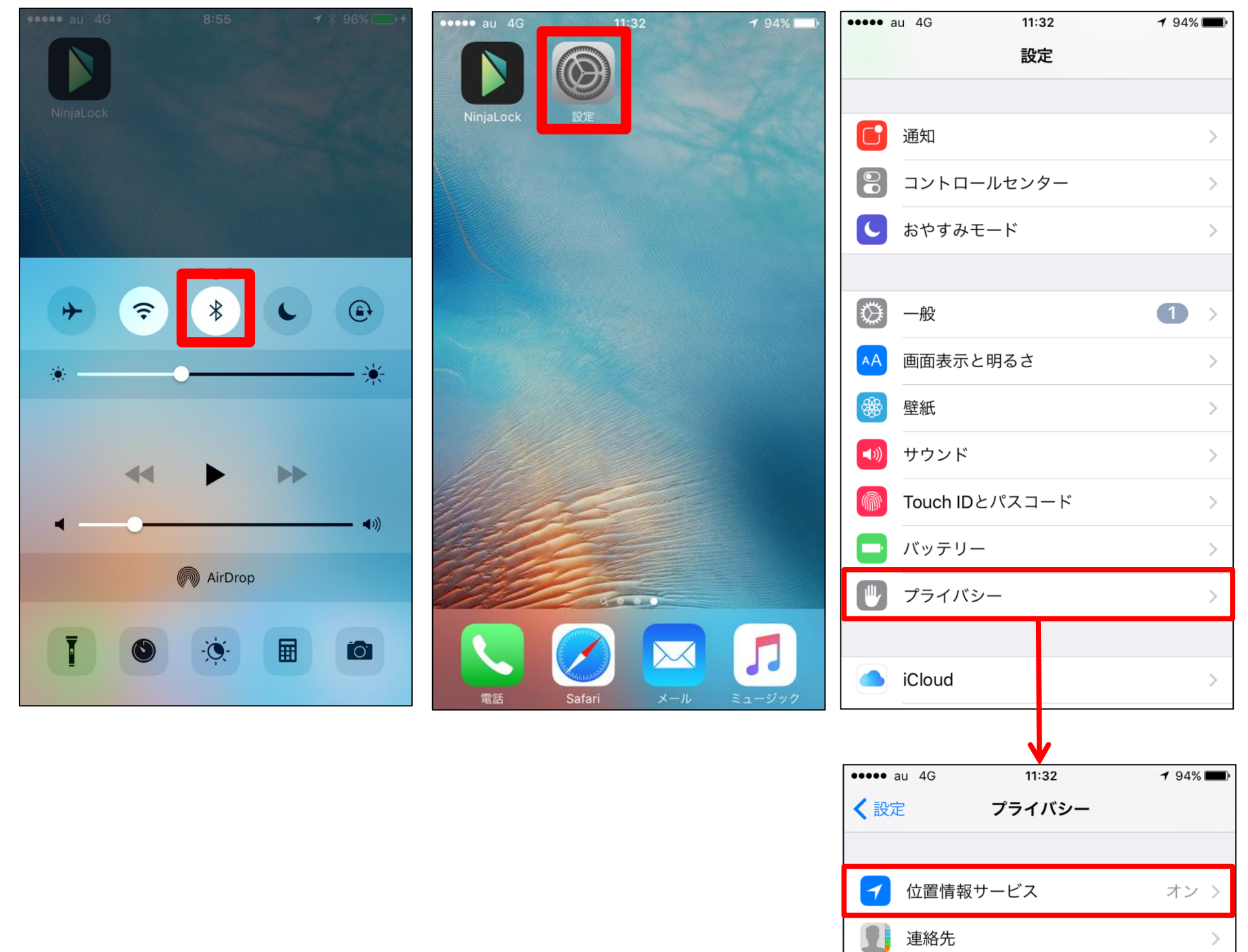

## 3-2 NinjaLockとアカウントの同期

 スマートフォン画面のアプリを タップします。

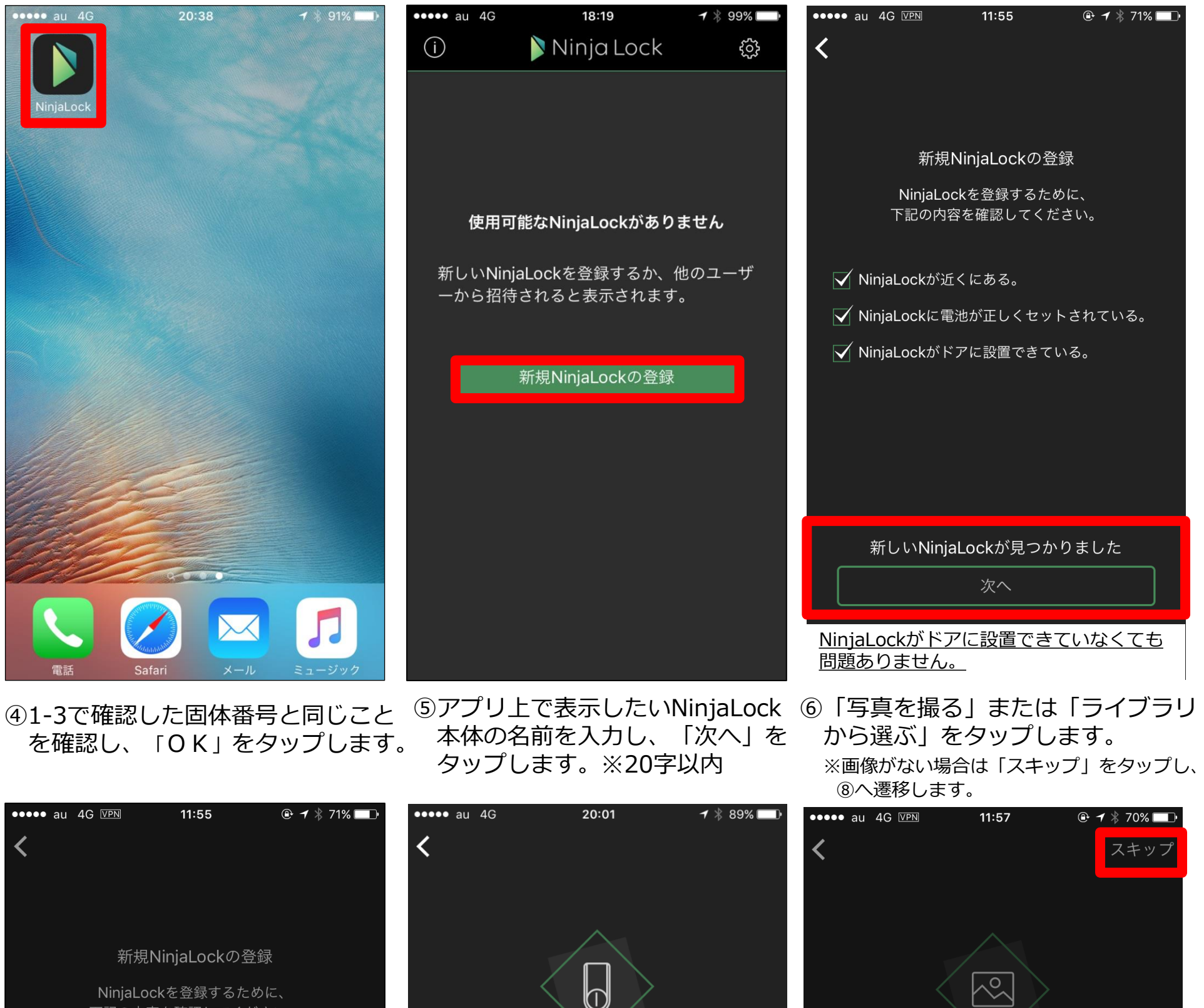

②「新規NinjaLockの登録」を

タップします。

③「新しいNinjaLockが見つかりました」

と表示されたら「次へ」をタップします。

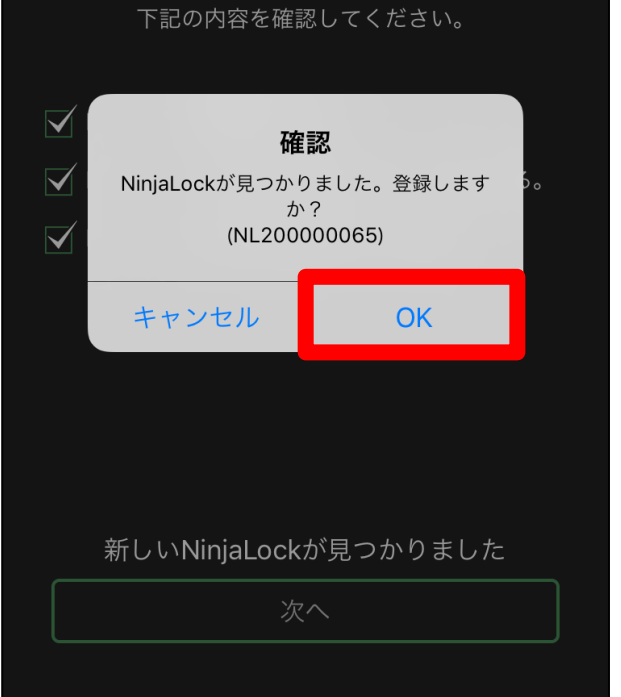

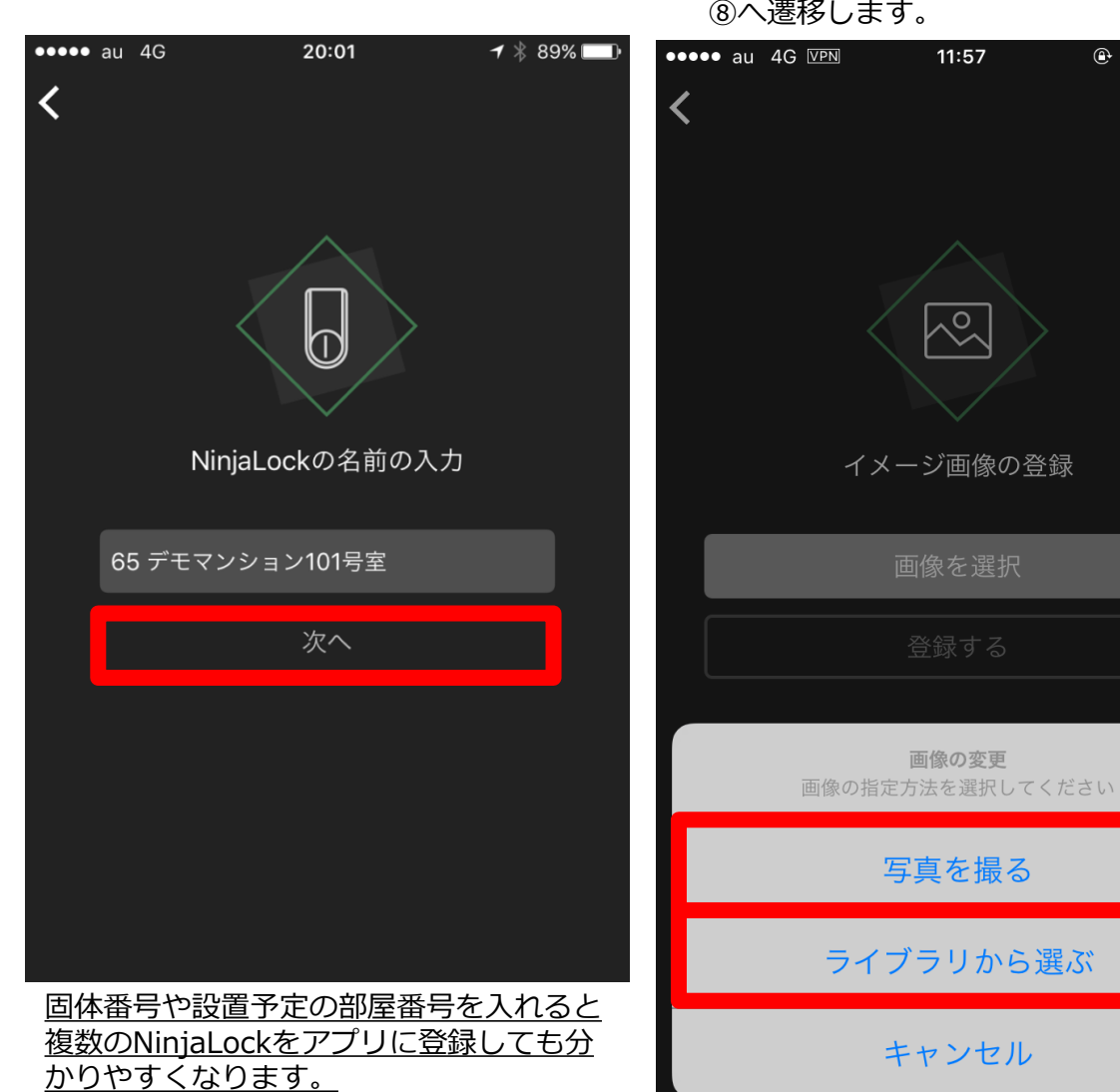

7

#### ⑦表示される画像を確認し、 「登録」をタップします。

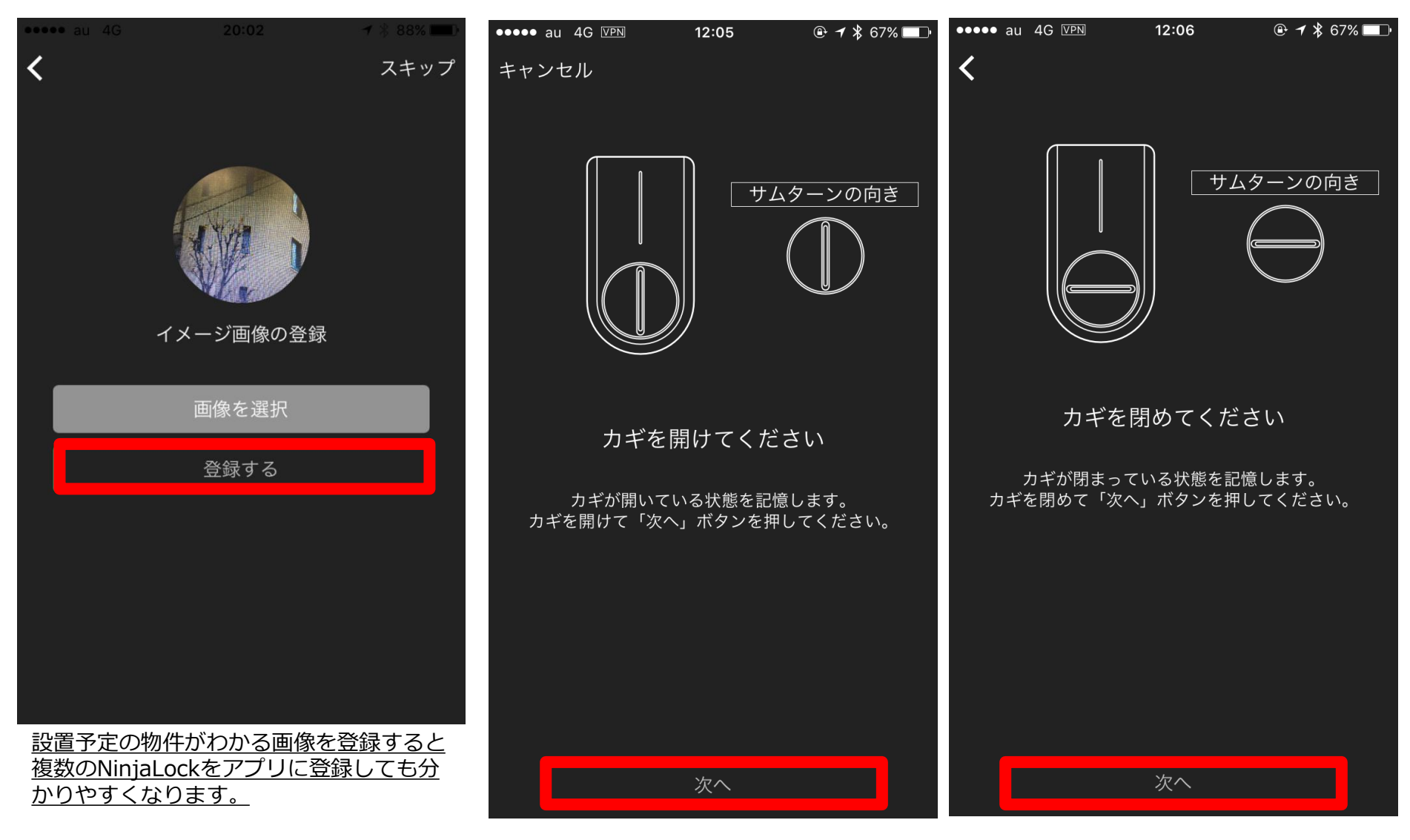

⑧サムターンの向きを仮で記憶します。NinjaLockのサムターンを

アプリ画面と同様の向きに回し、「次へ」をタップします。

⑨「開ける」「閉める」をタップし、動作 ⑩アプリのTOP画面が開きます。確認をしたら「終了」をタップします。 NinjaLockとアカウントの同期が終了しました。

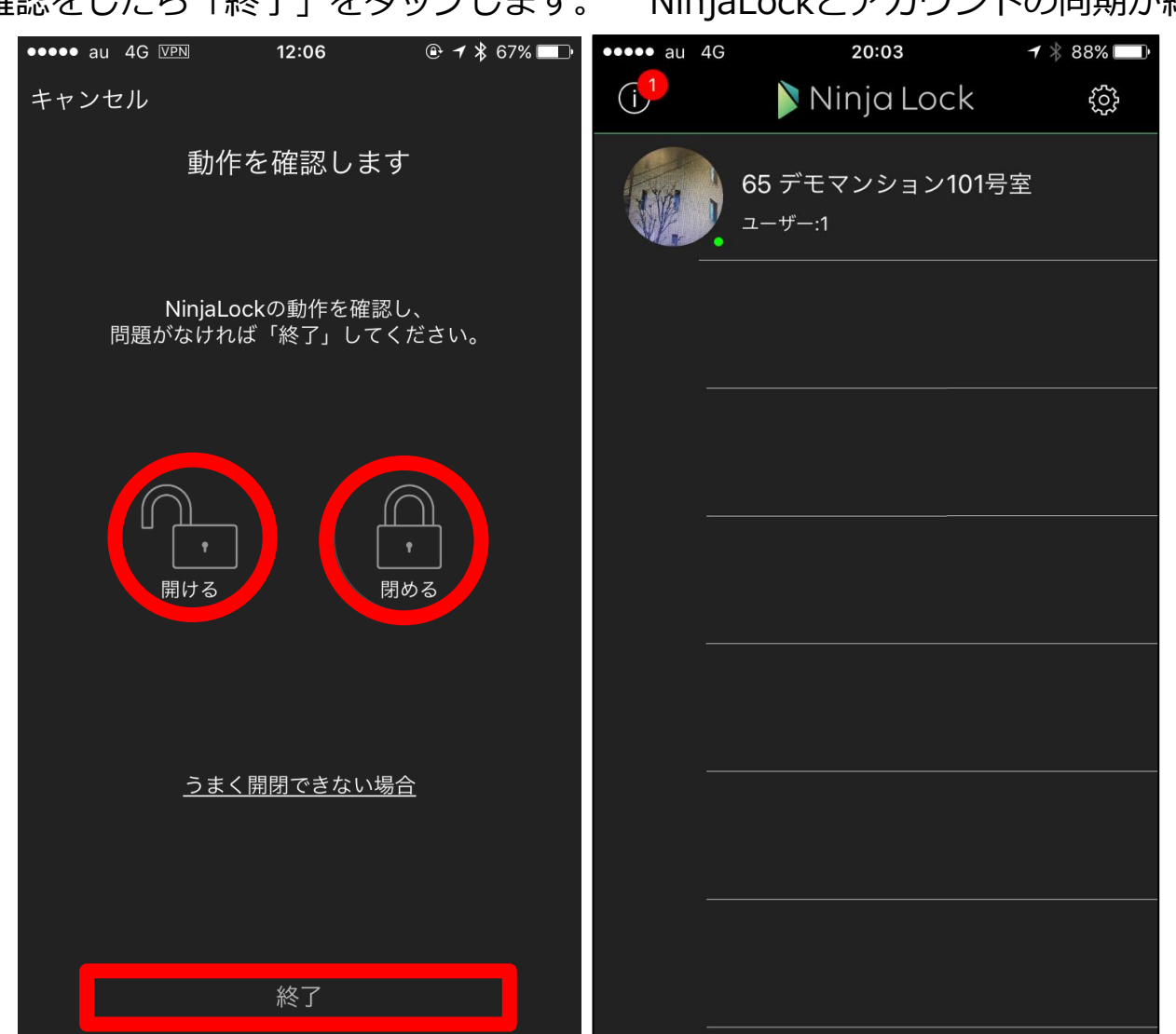

※NinjaLock必須項目の登録は終了ですが、 必要に応じてオートロックの設定も 行ってください。

## <任意設定>オートロックの設定

①設定するNinjaLockをタップします。 ②NinjaLockの画面が開きます。 ※緑色の丸がついていることを確認してください。 「設定」をタップします。 NinjaLockとアプリが通信している状態です。

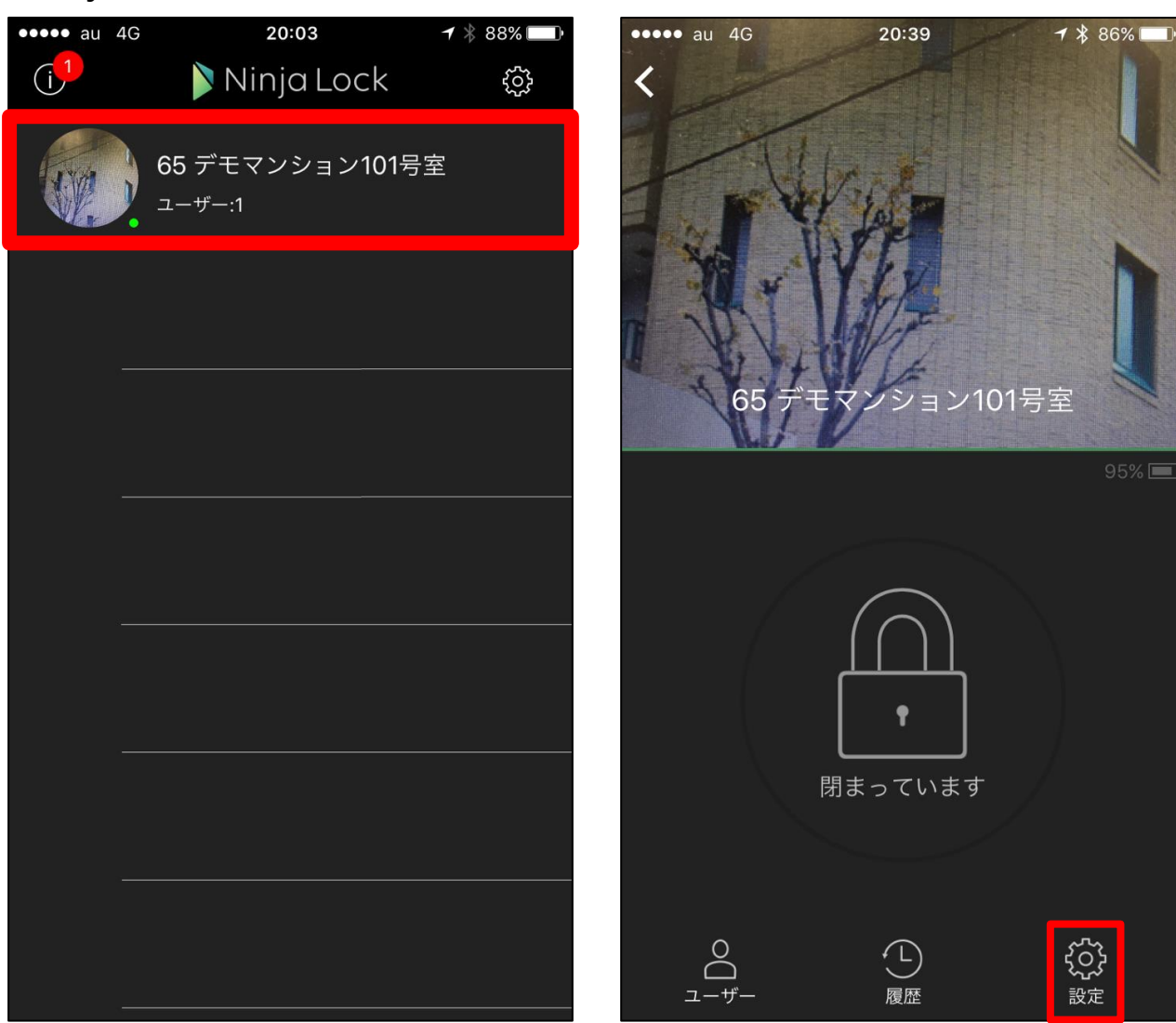

## ④緑になったアイコンの下の「作動する⑤作動時間を入力して「決定」を までの時間」をタップします。 タップします。

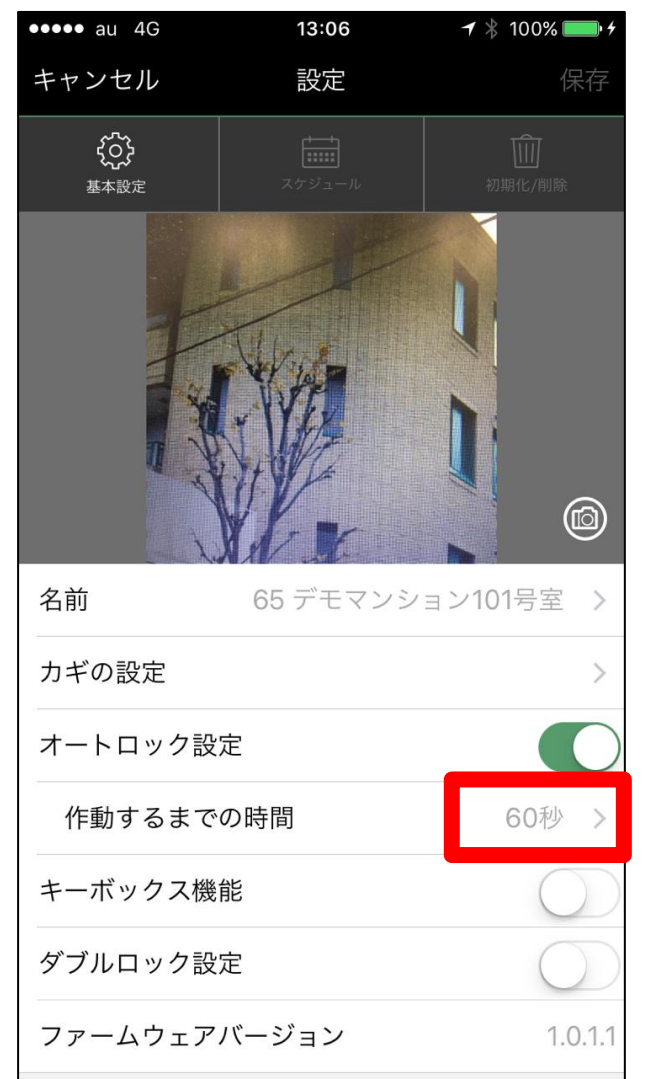

| ✔ 作動するまでの時間         | 决定 |
|---------------------|----|
| オートロックが作動するまでの時間(秒) |    |
| 60                  |    |
| 10~999まで            |    |
|                     |    |
|                     |    |
|                     |    |
|                     |    |
|                     |    |
|                     |    |
|                     |    |
|                     |    |
|                     |    |
|                     |    |
|                     |    |
|                     |    |
|                     |    |
|                     |    |
|                     |    |

## ③オートロック設定をタップします。

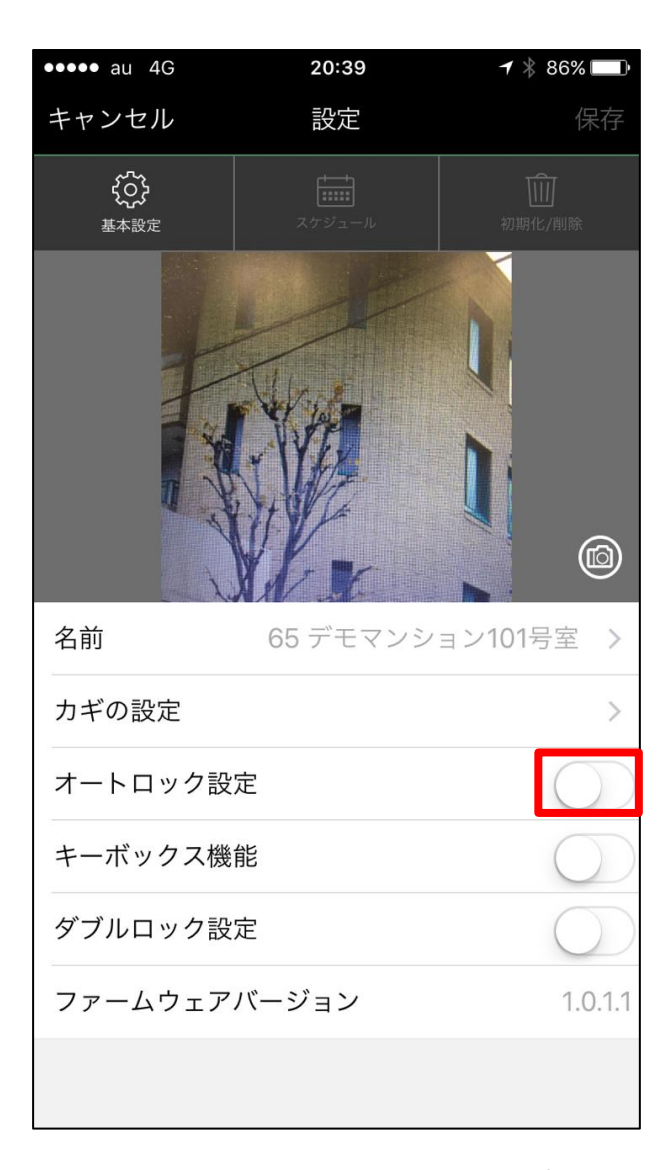

### ⑥画面右上の「保存」をタップ します。

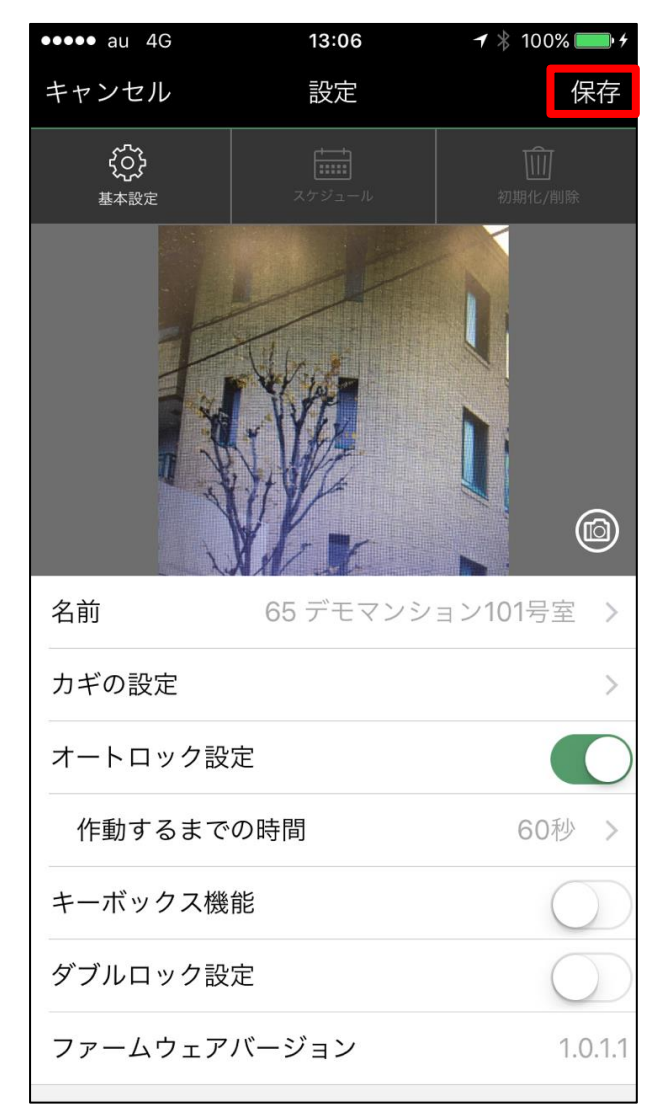

⑦NinjaLockのランプが緑色に点滅し、通信を始めます。 本体から「ピピピッ」と確認音がでたら設定完了です。

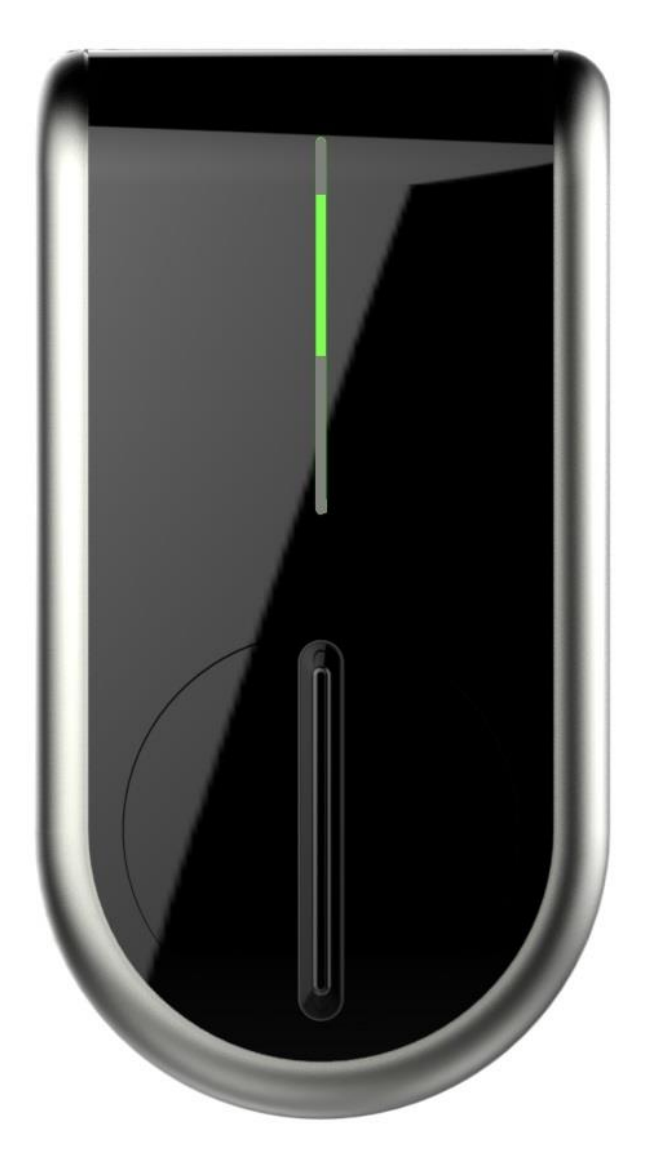

# ⑧アプリのTOP画面が開きます。オートロックの設定が終了しました。

| •••• au 40      | G 20:03                              | ┫∦ 88% 💷   |
|-----------------|--------------------------------------|------------|
| (j <sup>1</sup> | 🔰 Ninja Lock                         | τό;<br>τος |
|                 | 65 デモマンション101号室<br><sub>ユーザー:1</sub> |            |
| _               |                                      |            |
|                 |                                      |            |
|                 |                                      |            |
|                 |                                      |            |
|                 |                                      |            |
|                 |                                      |            |
|                 |                                      |            |

## 4.NinjaLockを設置

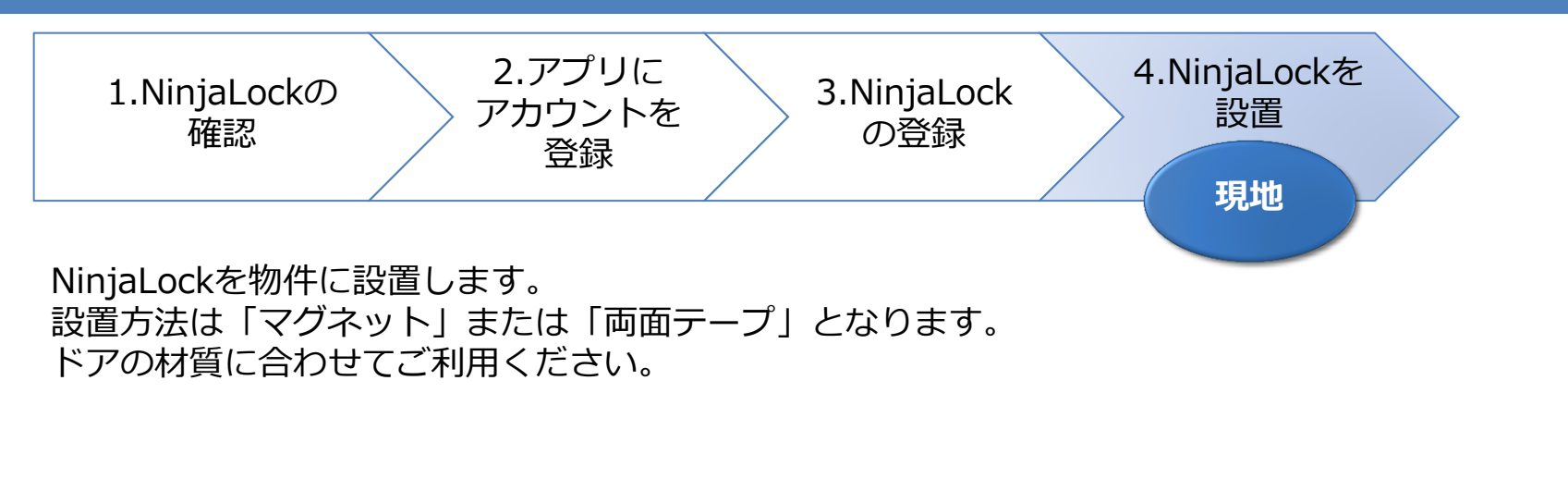

4-1.マグネットで設置 ※両面テープで設置する場合は「4-2.両面テープで設置」へ

 ①付属のネジでマグネットリフトパーツを 取り付けます。 ②NinjaLockのスライダーの幅を設置するドアの サムターンより大きく広げます。

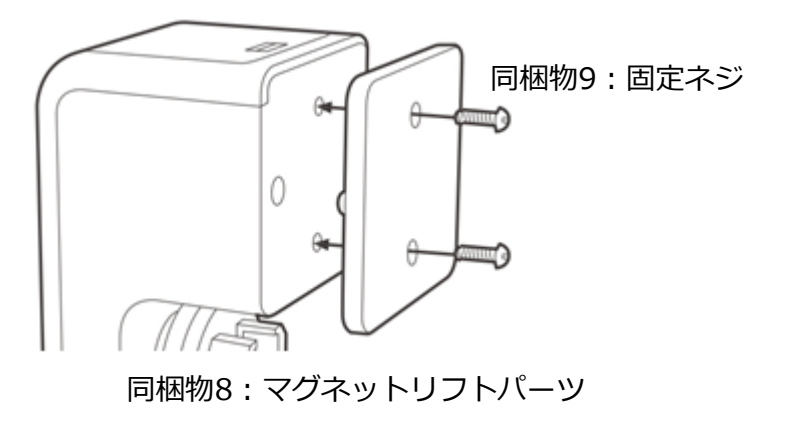

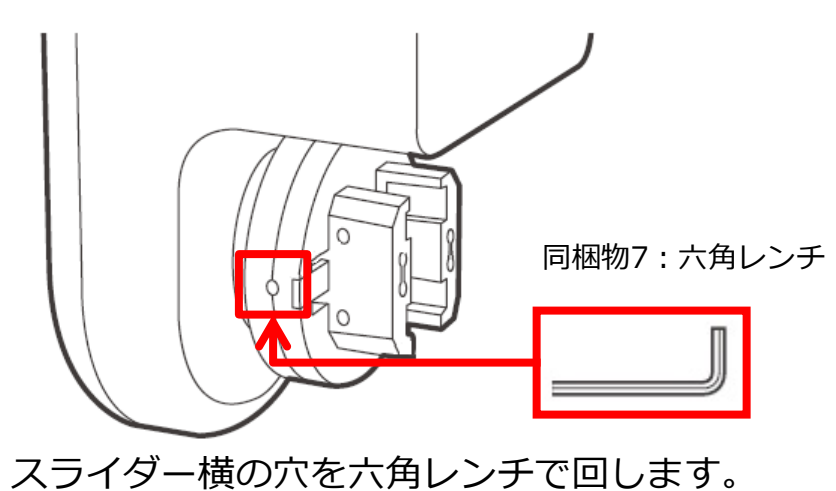

※時計回りに回すと幅が広がります。

③NinjaLockのスライダーをドアのサムターンにあわせます。

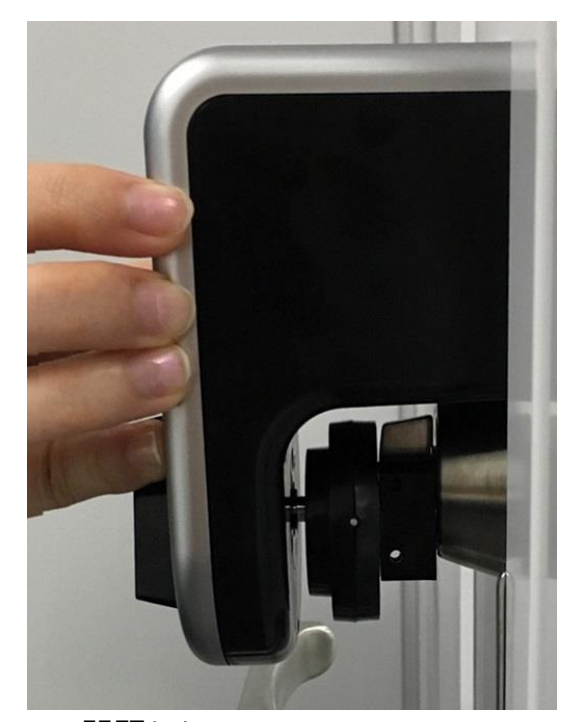

▲問題なし

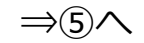

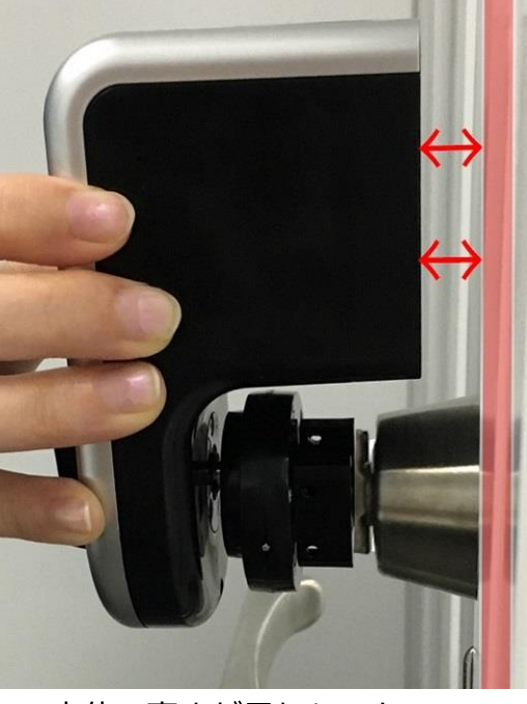

▲本体の高さが足りないケース ⇒「④-A:リフトパーツ取付け」へ

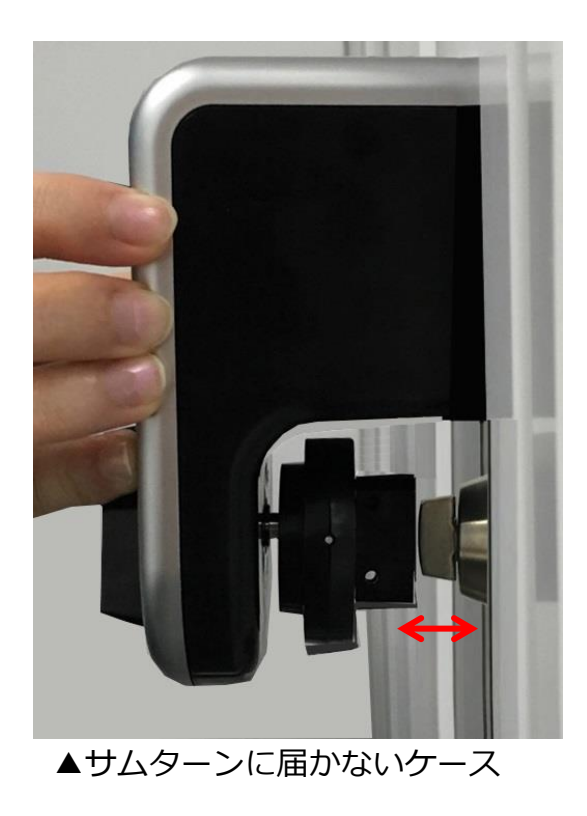

⇒「④-B:延長スライダー取付け」へ

#### ④高さ調節

A: リフトパーツ取付け

付属のリフトパーツを組み合わせて高さを調節し、固定ネジで取り付けてください。 その際、一番外側にマグネットリフトパーツを取り付けてください。

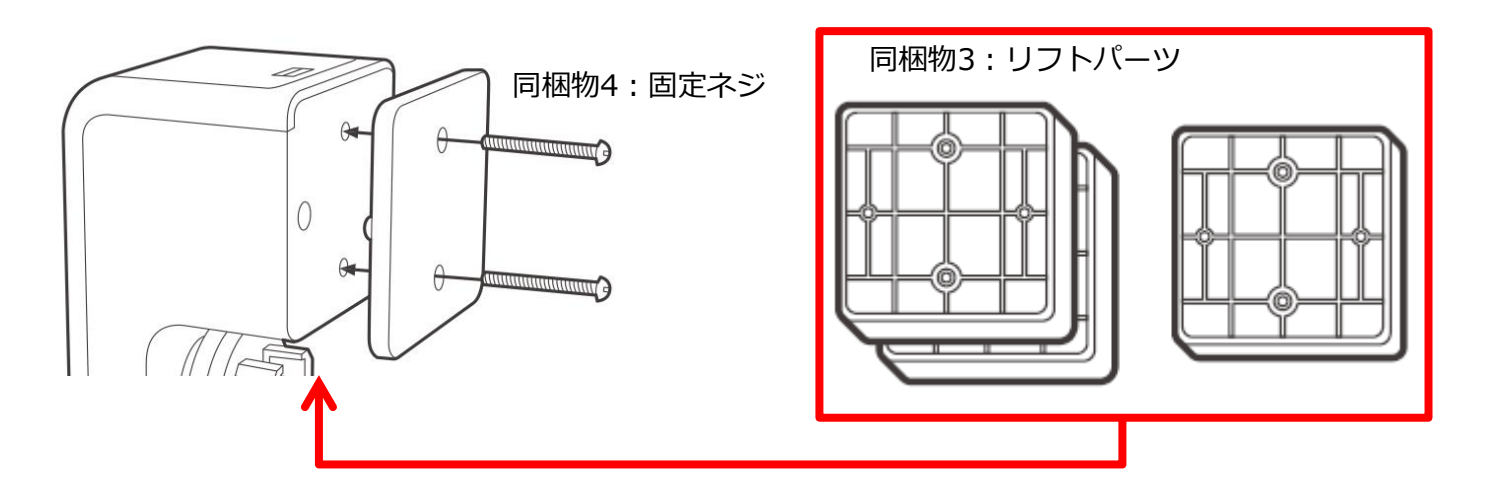

B: 延長スライダー取り付け

スライダーの先端の穴に延長スライダーの突起を 押し込んでください。

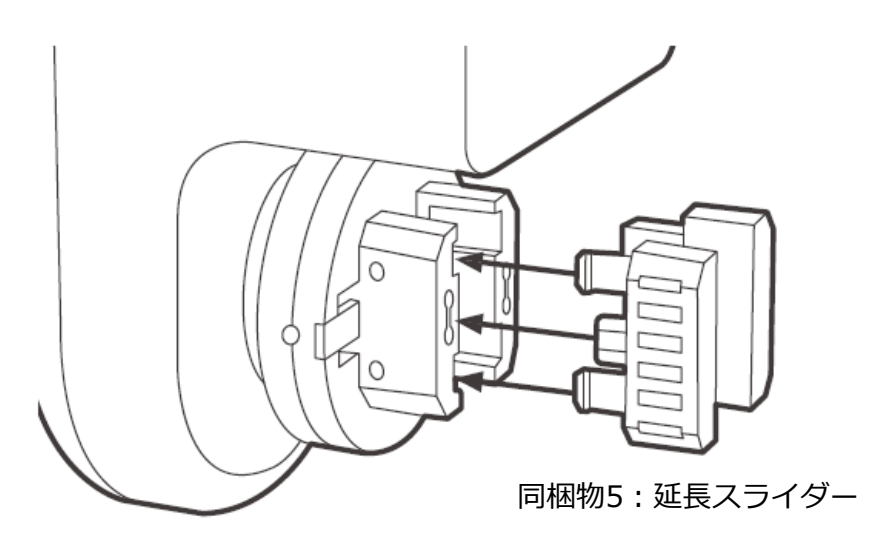

※延長スライダー外し方 同梱の取り外しパーツを スライダー横の穴に押し込み、 延長スライダーを浮かせて 引っ張ります。

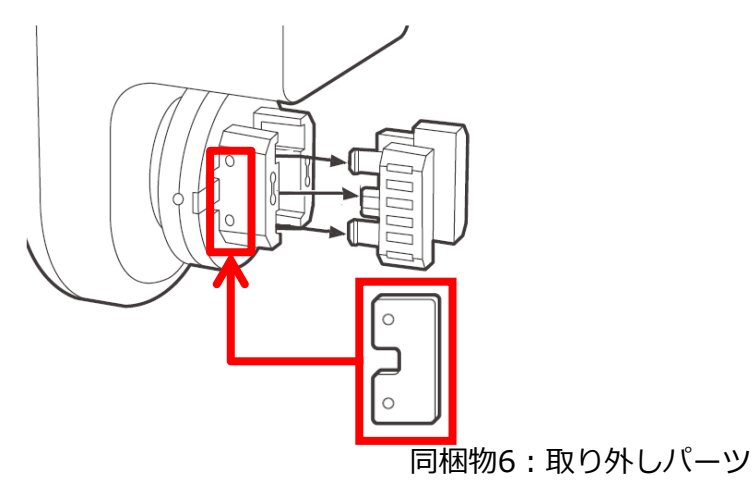

⑤ドアのホコリや水分をふき取ります。

⑥ドアの鍵を開けた状態にします。

⑦ドアにNinjaLockを貼り付けます。

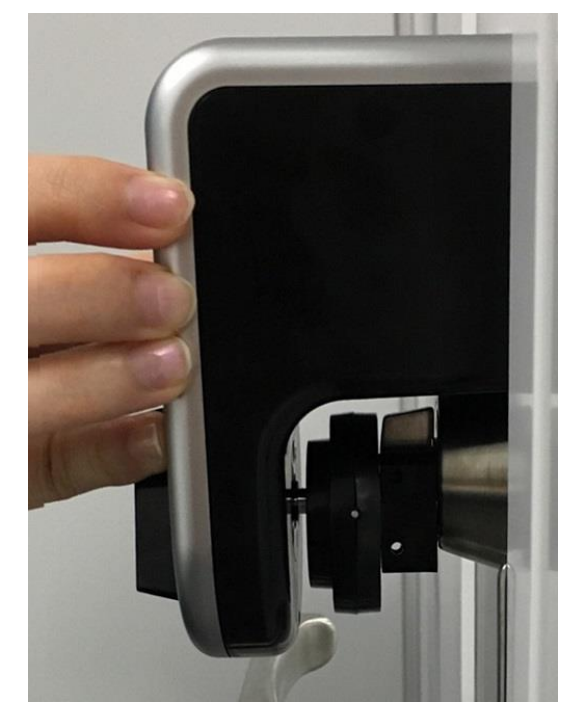

⑧スライダーの幅をサムターンに 合わせます。

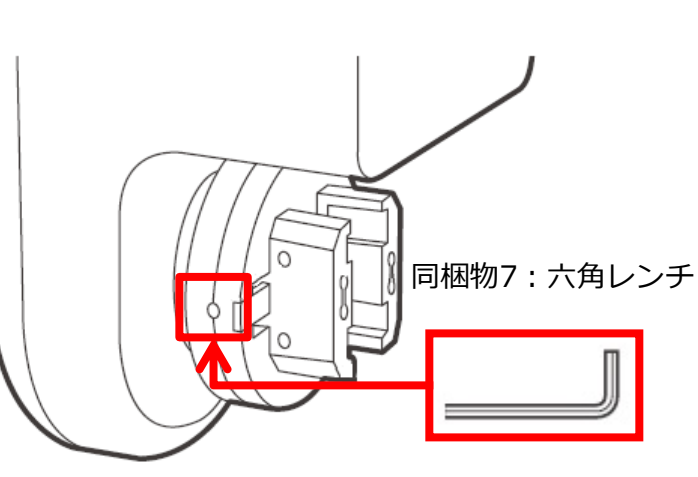

スライダー横の穴を六角レンチで 回します。 ※反時計回りに回すと幅が狭くなります。

⑨NinjaLock本体の設置が
完了しました。
「4-3サムターンの向きの設定」へ

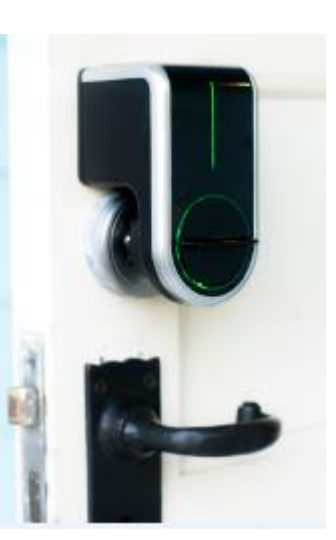

4-2.両面テープで設置 ※マグネットで設置する場合は「4-1.マグネットで設置」へ

両面テープは外した際にのり残りや塗装が剥がれる可能性があります。

①NinjaLockのスライダーの幅を設置するドアの サムターンより大きく広げます。

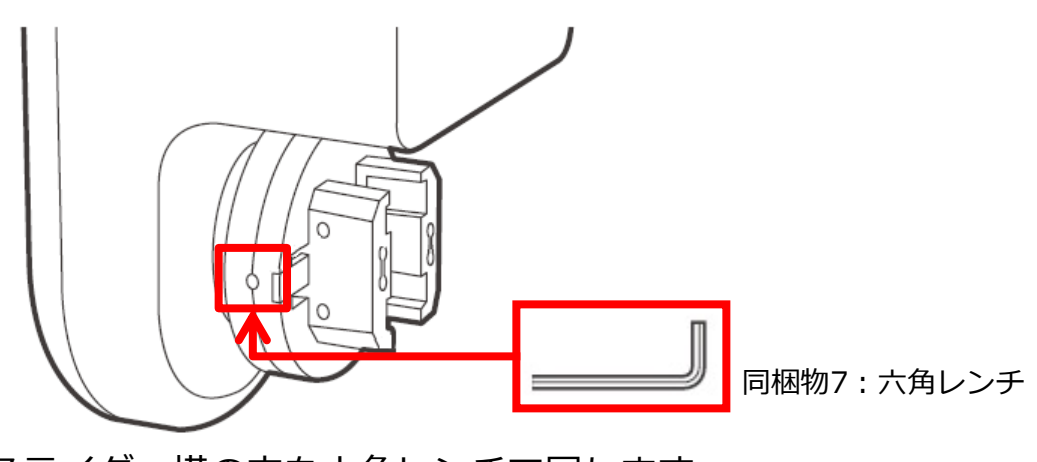

スライダー横の穴を六角レンチで回します。 ※時計回りに回すと幅が広がります。

②NinjaLockのスライダーをドアのサムターンにあわせます。

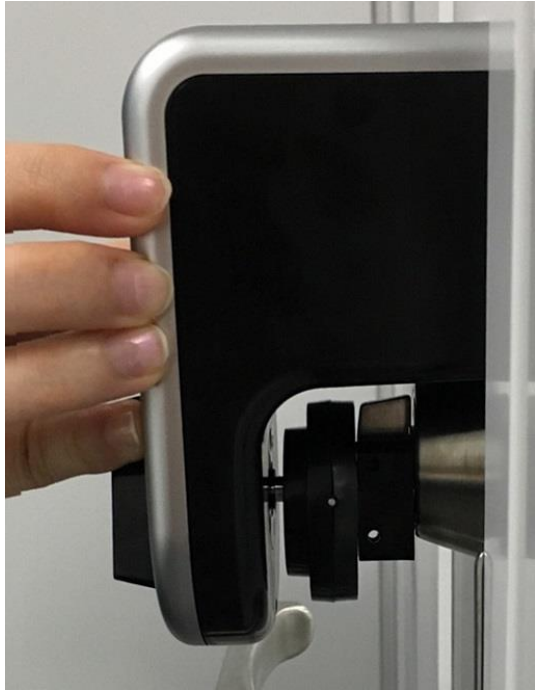

▲問題なし

⇒④∧

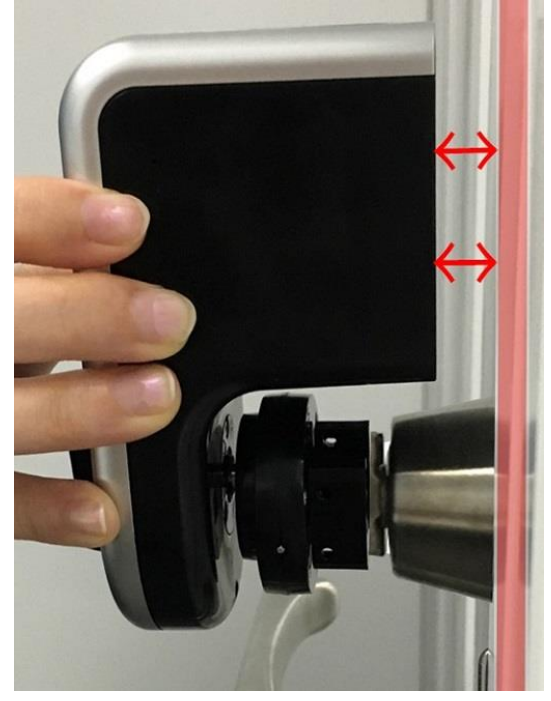

▲本体の高さが足りないケース

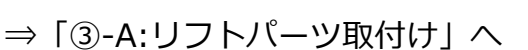

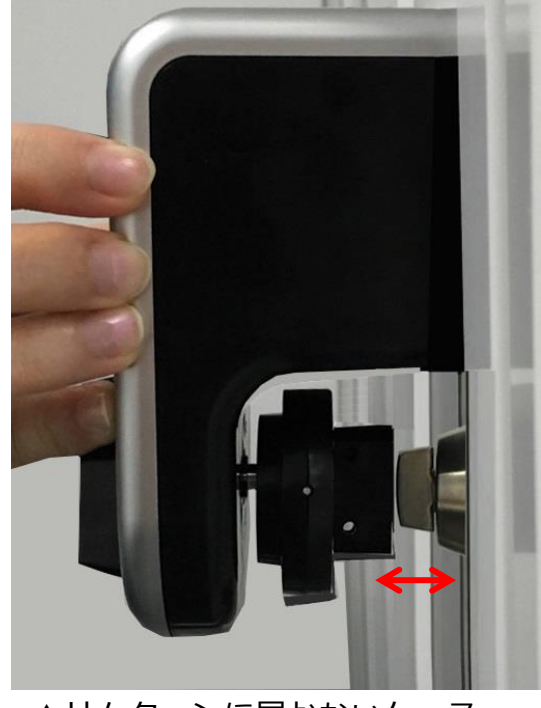

▲サムターンに届かないケース

⇒「③-B:延長スライダー取付け」へ

③高さ調節A:リフトパーツ取付け

付属のリフトパーツを組み合わせて高さを調節し、固定ネジで取り付けてください。

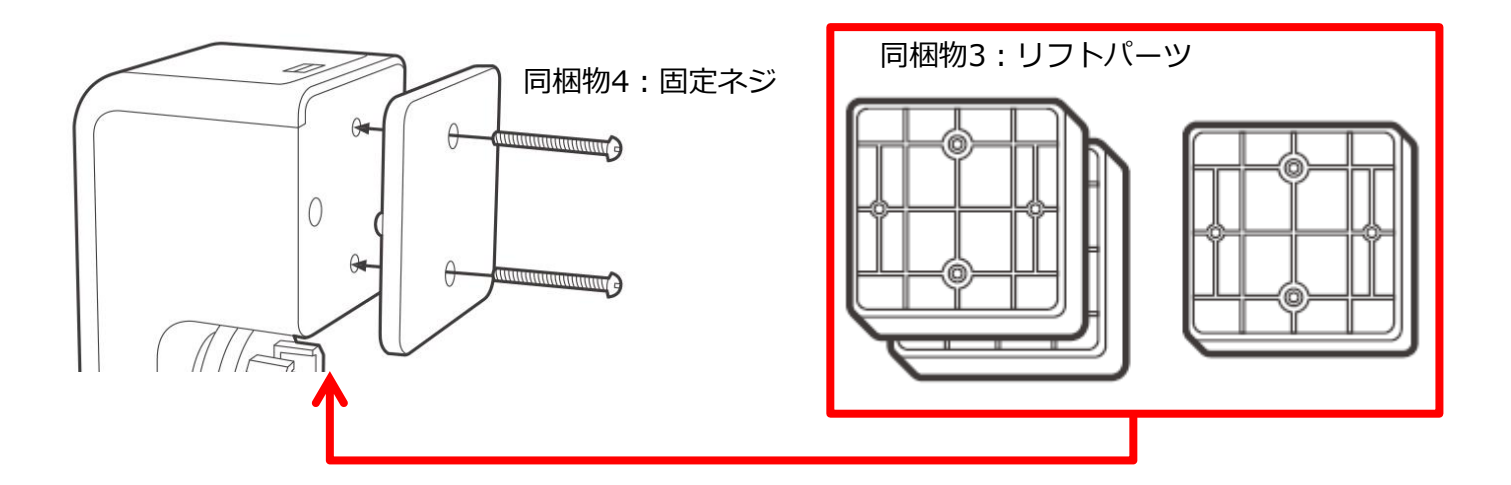

B: 延長スライダー取付け

スライダーの先端の穴に延長スライダーの突起を 押し込んでください。

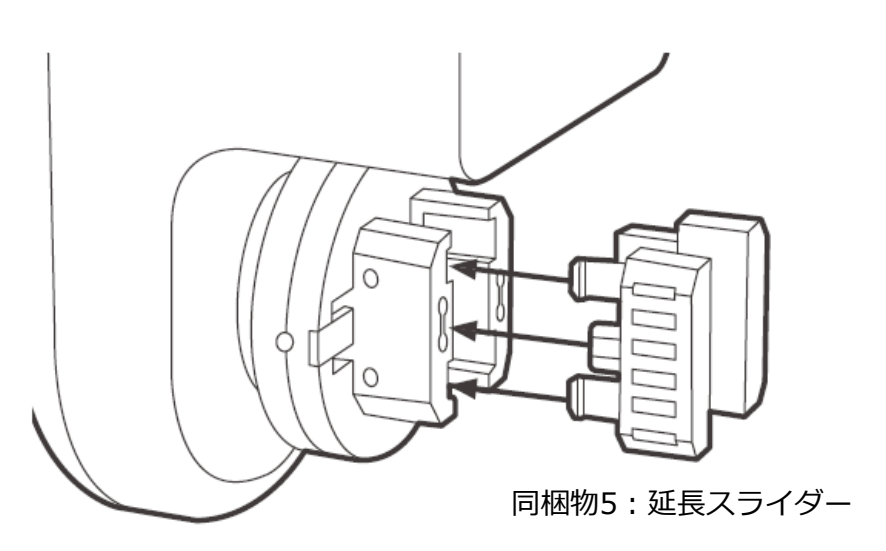

※延長スライダー外し方 同梱の取り外しパーツを スライダー横の穴に押し込み、 延長スライダーを浮かせて 引っ張ります。

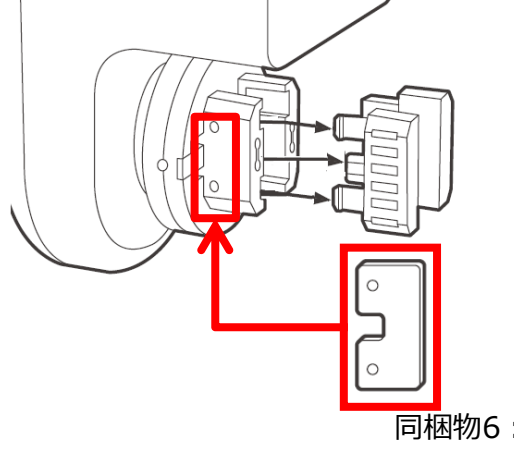

同梱物6:取り外しパーツ

④ドアのホコリや水分をふき取ります。

⑤ドアの鍵を開けた状態にします。

⑥両面テープをNinjaLockに貼り付けます。

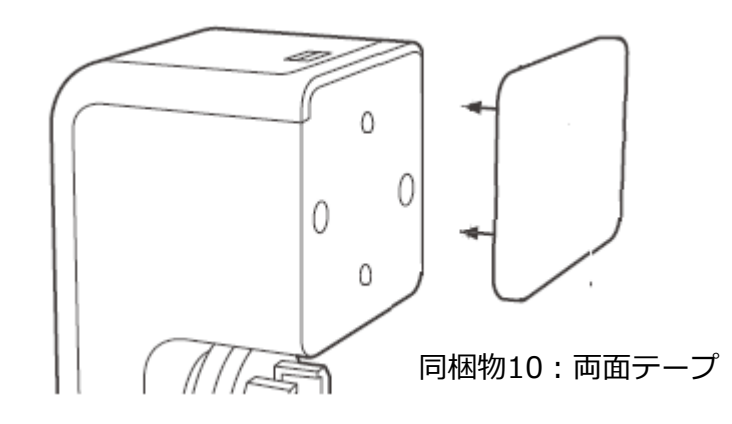

⑦ドアにNinjaLockを貼り付けます。

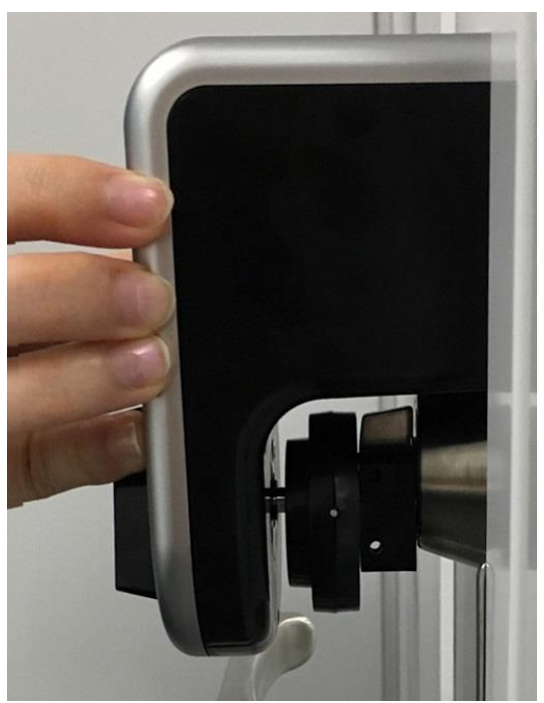

注意

- ・ドアに貼り付けたら、 1分程度強く押し当ててください。
- ・接着が安定するまで30秒ほど 待って次の作業に進んでください。

⑧スライダーの幅をサムターンに合わせます。

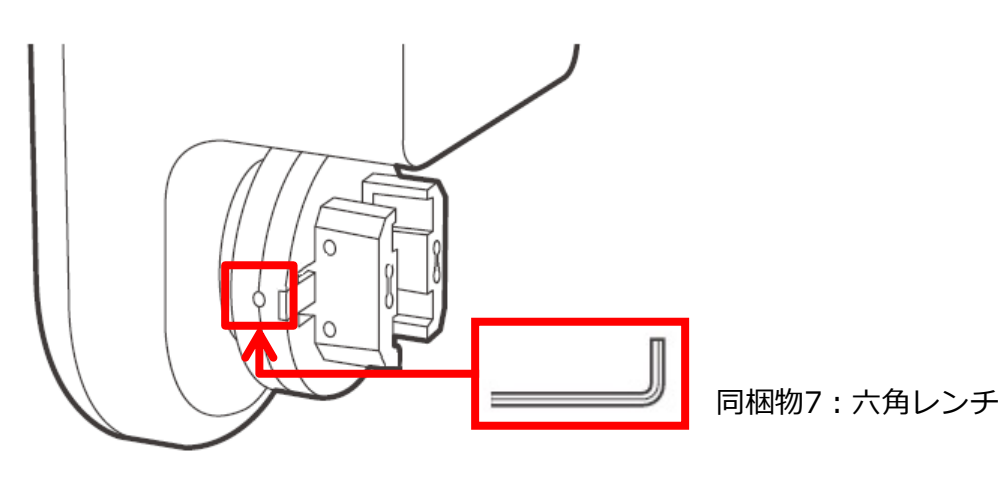

スライダー横の穴を六角レンチで回します。 ※反時計回りに回すと幅が狭くなります。

⑨NinjaLock本体の設置が完了しました。「4-3サムターンの向きの設定」へ

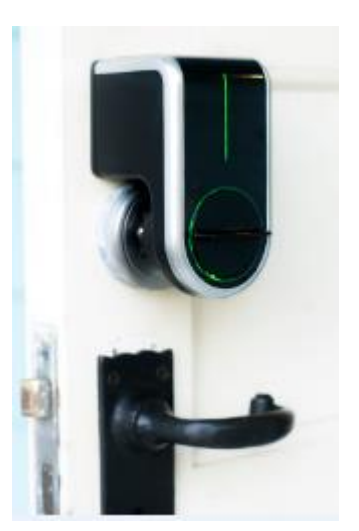

## 4-3.サムターンの向きの設定 ①スマートフォン画面のアプリを タップします。

②「設定」をタップします。
※最後に操作したNinjaLockの画面が開きます。
他のNinjaLock画面が開いた場合は左上「く」で
一覧に戻り、正しいNinjaLockをタップします。

③「カギの設定」をタップします。

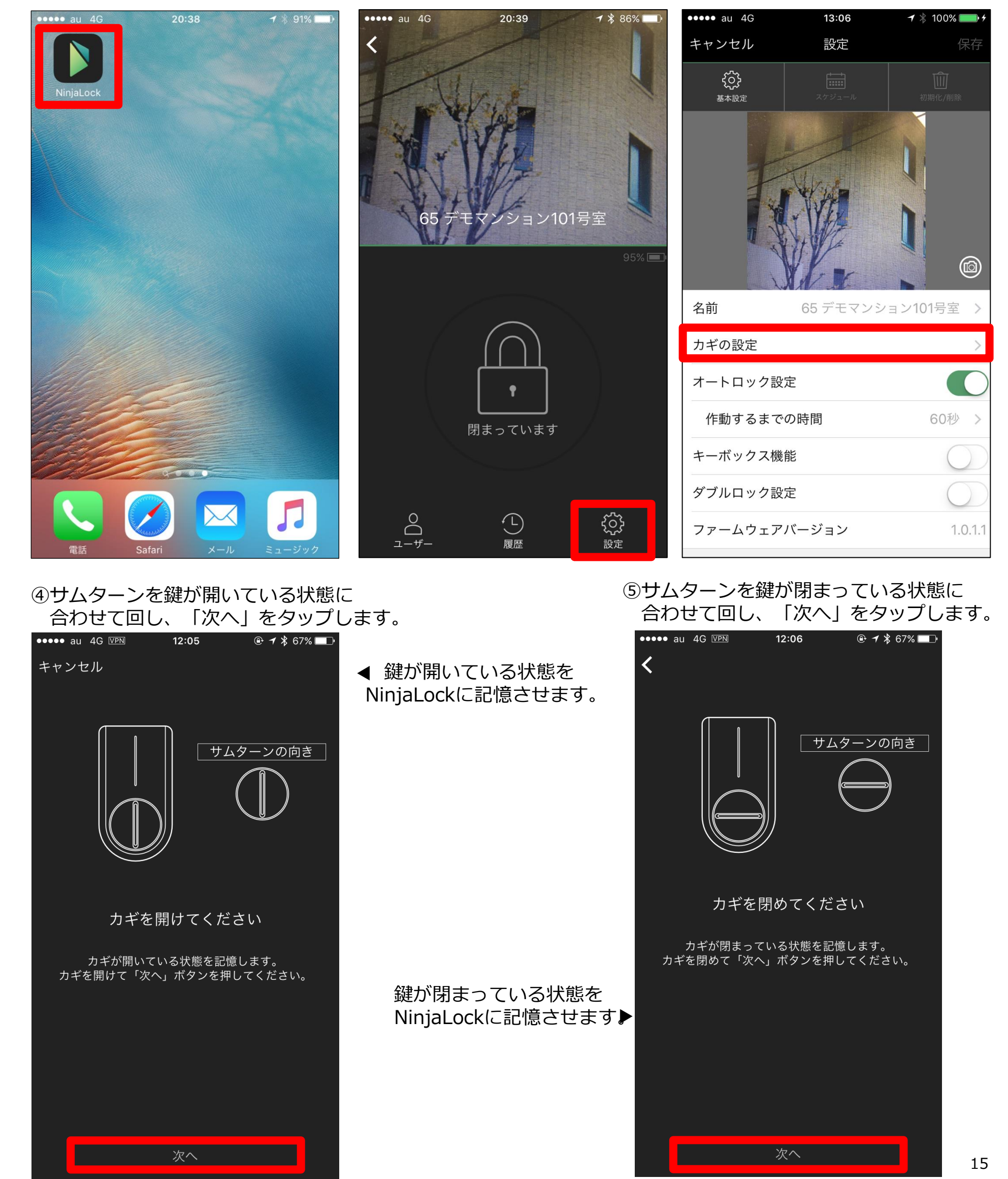

⑥「開ける」「閉める」をタップし、動作確認をしたら「終了」をタップします。

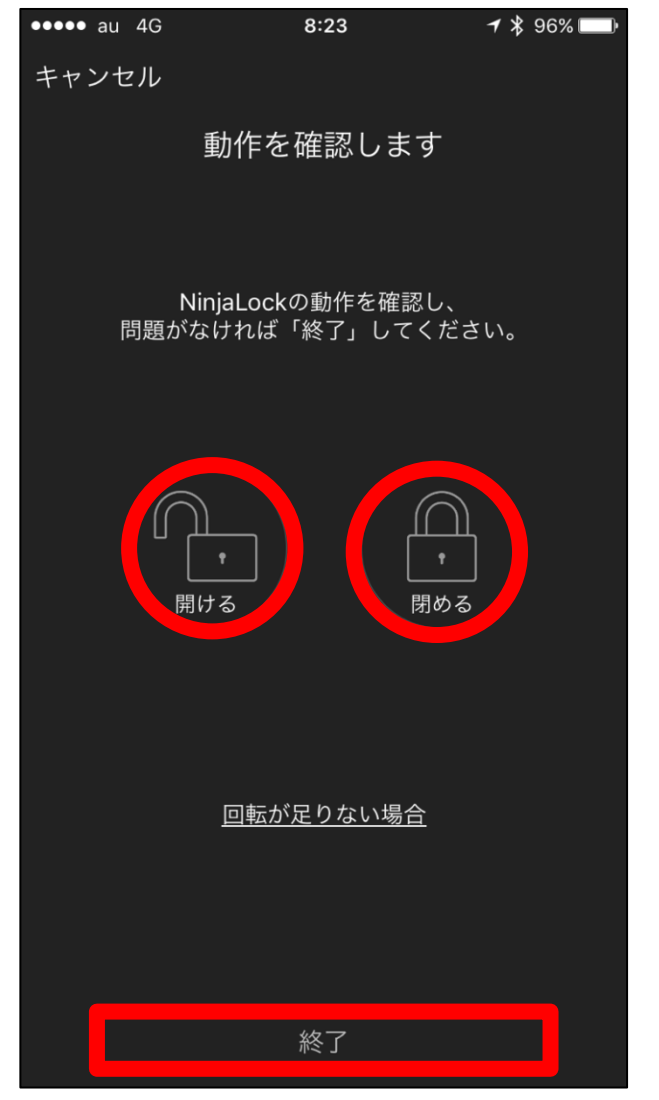

⑦画面左上の「キャンセル」を タップします。

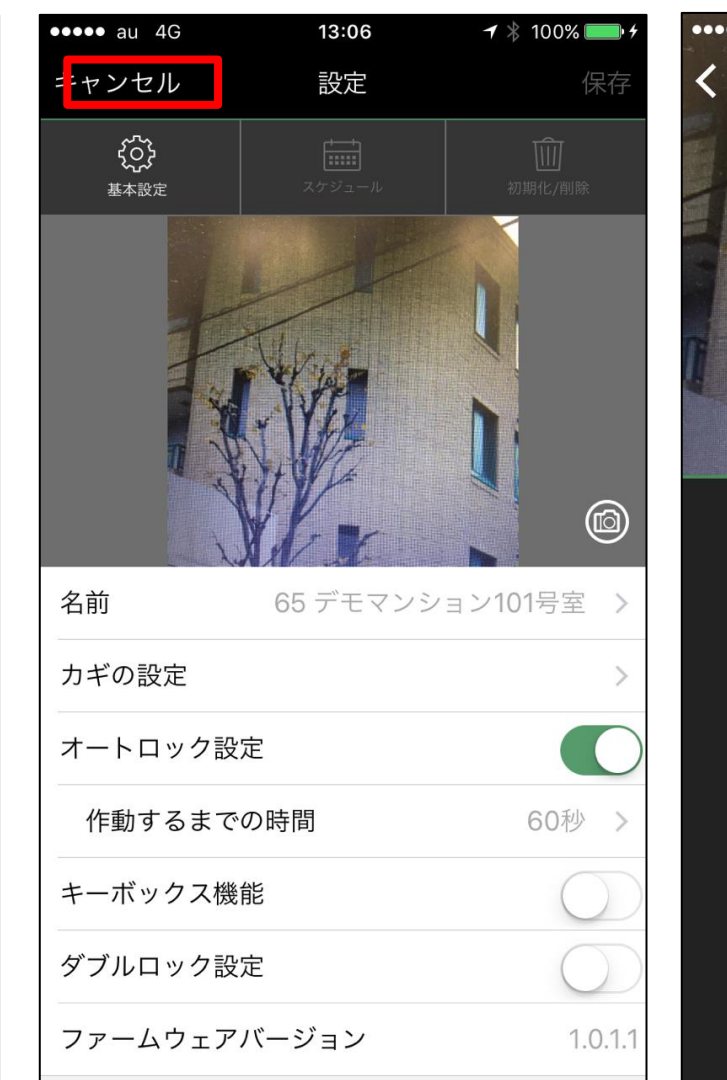

⑧サムターンの向きの設定が 終了しました。

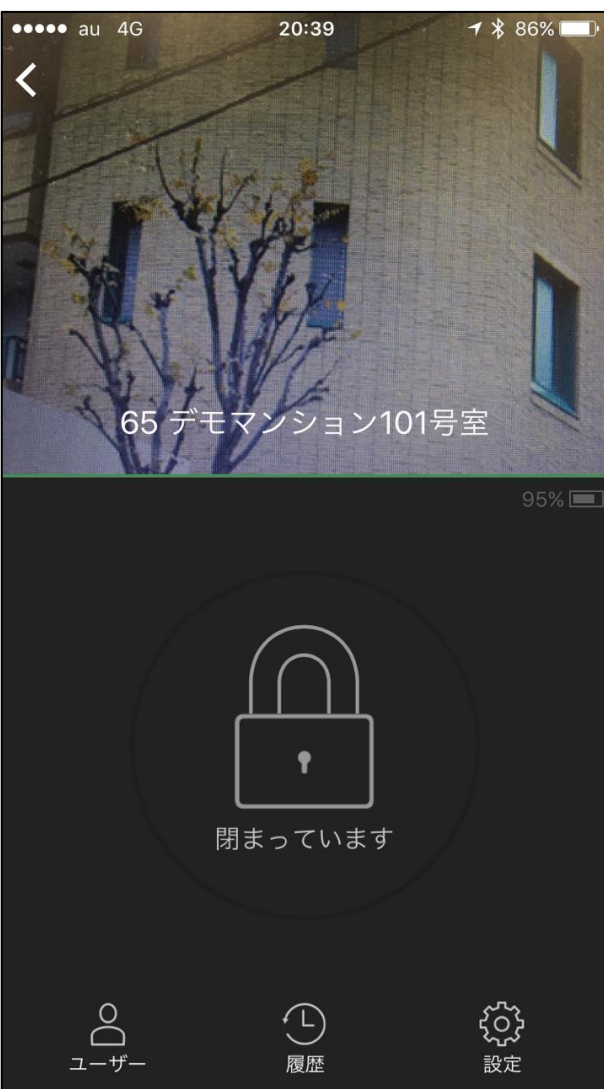

以上でNinjaLockの設置は完了です。

NinjaLockについてのお問合せはこちら

# NinjaLockサポートデスク 0120-51-2269(フリーダイヤル) 24時間受付(年始休業除く)

アプリ操作マニュアルはアットホームショップにて「NinjaLock」と検索